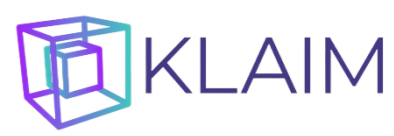

## РАБОТА С МНОГОМЕРНЫМИ КУБАМИ КЛАИМ В MS EXCEL

## Подключение к кластеру КЛАИМ из MS Excel

Чтобы подключиться к кластеру КЛАИМ, необходимо:

1. Открыть в приложении MS Excel файл надстройки klaim.xlam

|                |                                           | Книга1 - Excel                  | Александр Гуляев 🔼 | & ? − □ ×                             |
|----------------|-------------------------------------------|---------------------------------|--------------------|---------------------------------------|
| $\odot$        | Открыть                                   |                                 |                    |                                       |
| ሰ Главная      | ·                                         |                                 |                    |                                       |
| 🗅 Создать      | 🕒 Последние                               | Книги                           | Папки              |                                       |
| _              |                                           | – <b>x</b> ] Открытие документа |                    |                                       |
| l⊅ Открыть<br> | OneDrive: персональ<br>macropisec@mail.ru | ⊢ ← → × ↑ 📙 « Projects >        | KLAIM_DIST v ਹੋ    | Поиск в: KLAIM_DIST                   |
| • Получить     |                                           | Упорядочить 🔻 Новая папка       |                    | III 🔻 🔟 🤮                             |
| надстройки     | другие расположения                       | 🔚 Изображения \land Имя         |                    | Тип                                   |
| Свеления       | Этот компьютер                            | 🍌 Музыка 🔤 с                    | ubes               | Папка с файлами                       |
| сосдения       |                                           | 🧊 Объемные объ                  | e                  | Папка с файлами                       |
| Сохранить      | Добавление места                          | 🔜 Рабочий стол 🔤 📙 li           | b                  | Папка с файлами                       |
|                |                                           | 🔊 Яндекс.Диск 🛛 🗷 k             | laim.xlam          | Надстройка Microsoft Ex               |
| Сохранить как  | Обзор                                     | 👆 Acer (C:) 🗸 🧹                 |                    |                                       |
|                |                                           | Имя файла:                      | klaim.xlam         | ✓ Все файлы Excel (*.xl*;*.xlsx;*.> ∨ |
| Другие         |                                           |                                 | Сервис             | Открыть                               |
|                |                                           |                                 |                    |                                       |

#### и разрешить выполнение макросов, нажав кнопку «Включить макросы»

| <b>ਜ਼</b> 5 ° ਟੈ              |                             |                                                               |                                                                                | Книга1                                                     | - Excel                                                                          | Але                                 | ксандр Гуляев  |                  | - 0        |       |
|-------------------------------|-----------------------------|---------------------------------------------------------------|--------------------------------------------------------------------------------|------------------------------------------------------------|----------------------------------------------------------------------------------|-------------------------------------|----------------|------------------|------------|-------|
| Файл <b>Главн</b> а           | ая Вставка                  | Разметка страницы                                             | Формулы                                                                        | Данные                                                     | Рецензирование                                                                   | Вид                                 | Разработчик    | Справка          | 🖓 Помощн   | , L   |
| Вставить<br>У<br>Буфер обмена | Calibri<br>Ж К Ц ~<br>Шрифт | и 11 • = = =<br>А́а́а́<br>А́•<br>Бі (11 • ) = = =<br>Извещени | е ер %<br>ие системы безон                                                     | пасности М                                                 | ловное форматиро<br>icrosoft Excel                                               | вание ~?                            | 📰<br>🗙 ки Реда | актирование<br>~ | Надстройки |       |
| A1 -                          | : × ✓<br>B   C              | ƒ<<br>Внимание<br>содержим<br>исключен<br>функцио             | е! Не удалось опр<br>иого. Рекомендуч<br>ием случаев, кој<br>нальность и вы ду | ределить на<br>ется оставит<br>гда содержи<br>оверяете его | дежность источника<br>ть это содержимое о<br>имое обеспечивает и<br>о источнику. | а этого<br>тключенны<br>критическук | м за К         | L                | <br>м   N  | ×     |
| 2                             |                             | Путь к фа                                                     | йлу: C:\Projects\                                                              | KLAIM_DIST\                                                | klaim.xlam                                                                       |                                     |                |                  |            |       |
| 4<br>5<br>6                   |                             | Запуск ма<br>опасные к<br>надежнос<br>Дополнит                | кросов отключен<br>сомпоненты. Не в<br>ти источника фан<br>гельные сведения    | і. Макросы і<br>іключайте с<br>йла.                        | иогут содержать ви <u>р</u><br>одержимое, если не                                | усы и другие<br>уверены в           | •              |                  |            |       |
| 8                             |                             |                                                               |                                                                                | <u>В</u> ключить                                           | макросы <u>О</u> ткли                                                            | очить макро                         | сы             |                  |            |       |
| 9 10                          |                             |                                                               |                                                                                |                                                            |                                                                                  |                                     |                |                  |            |       |
| <u>11</u><br>← →              | Лист1 (†                    | )                                                             |                                                                                |                                                            | :                                                                                | 1                                   |                |                  |            |       |
| 🔠 🕁 Специал                   | ьные возможност             | и: все в порядке Отк                                          | рытие: klaim.xlam                                                              | . Для отмен                                                | ы нажм                                                                           |                                     |                | <u> </u>         | +          | 100 % |

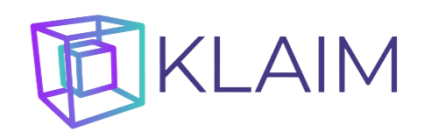

На ленте MS Excel появится закладка «КЛАИМ» с кнопками

- Управления кубом: «Вставить новый куб», «Перезагрузить куб»
- Сортировки: «Сортировать по возрастанию», «Сортировать по убыванию»
- «Показать уровни»
- «Найти уровень»
- «Создать фильтр»

| E «                                    | ۍ د<br>ج                   | ∌ ~ ∓                      |             |                                       |                               |         | Книга             | a1 - Excel              |            | Алекса      | ндр Гуляев |          | - 0      | ×     |
|----------------------------------------|----------------------------|----------------------------|-------------|---------------------------------------|-------------------------------|---------|-------------------|-------------------------|------------|-------------|------------|----------|----------|-------|
| Файл                                   | Главн                      | ная Вст                    | авка Разі   | метка стран                           | ицы Фор                       | мулы Да | анные Ре          | цензирован              | ие Вид     | Разработчик | с Справка  | КЛАИМ    | О Помощн | , L   |
| Бставит<br>Вставит<br>новый ку<br>Упра | ть Пере<br>уб<br>авление г | езагрузить<br>куб<br>кубом |             | тировать по<br>тировать по<br>Сортиро | возрастани<br>убыванию<br>вка | Показ   | а <u>—</u><br>і — | <b>)</b><br>Найти урове | нь Создать | <b>Г</b>    |            |          |          |       |
| A1                                     | -                          |                            |             | f <sub>x</sub>                        |                               |         |                   |                         |            |             |            |          |          | ~     |
| <i>i</i>                               | A                          | В                          | с           | D                                     | E                             | F       | G                 | н                       | I.         | J           | к          | L        | M N      |       |
| 1                                      |                            |                            |             |                                       |                               |         |                   |                         |            |             |            |          |          |       |
| 3                                      |                            |                            |             |                                       |                               |         |                   |                         |            |             |            |          |          |       |
| 4                                      |                            |                            |             |                                       |                               |         |                   |                         |            |             |            |          |          |       |
| 5                                      |                            |                            |             |                                       |                               |         |                   |                         |            |             |            |          |          |       |
| 6                                      |                            |                            |             |                                       |                               |         |                   |                         |            |             |            |          |          | _     |
| 7                                      |                            |                            |             |                                       |                               |         |                   |                         |            |             |            |          |          |       |
| 9                                      |                            |                            |             |                                       |                               |         |                   |                         |            |             |            |          |          |       |
| 10                                     |                            |                            |             |                                       |                               |         |                   |                         |            |             |            |          |          |       |
| 11                                     |                            | _                          |             |                                       |                               |         |                   |                         |            |             |            |          |          | -     |
|                                        | Þ                          | Лист1                      | Ð           |                                       |                               |         |                   |                         |            | •           |            |          |          |       |
| Готово                                 | 8                          | 🕂 Специ                    | альные возм | иожности: в                           | се в порядке                  |         |                   |                         |            |             |            | <u> </u> | +        | 100 % |

#### 2. Нажать кнопку «Вставить новый куб», в открывшейся форме «Подключение к кубу»

| <b>H</b> 5×                                         |                                |             |                                         |                                   |                           | Kı                                        | нига1 - Excel |                       | Алекс      | андр Гуляев |          | _ |        | ×      |
|-----------------------------------------------------|--------------------------------|-------------|-----------------------------------------|-----------------------------------|---------------------------|-------------------------------------------|---------------|-----------------------|------------|-------------|----------|---|--------|--------|
| Файл Гла                                            | авная Вс                       | тавка Раз   | метка стран                             | ицы Фо                            | рмулы                     | Данные                                    | Рецензирован  | ие Вид                | Разработчи | к Справка   | клаим    | Q | Помощн | $\Box$ |
| Ставить Пе<br>Вставить Пе<br>новый куб<br>Управлени | ерезагрузит<br>куб<br>ие кубом | гь   Â↓ Сор | отировать по<br>отировать по<br>Сортиро | о возрастан<br>о убыванин<br>овка | нию<br>Подклю<br>Сервер К | 1 ——<br>а —<br>чение к куб<br>ЛАИМ (IP:по | ýy<br>бу      |                       | Х          |             |          |   |        |        |
| A1                                                  | • :                            |             | fx                                      |                                   | 192.16                    | 8.0.14:1667                               | 8             |                       | _          |             |          |   |        | •      |
| A<br>1<br>2<br>3<br>4<br>5<br>6<br>7<br>8<br>9      | B                              | C           | D                                       | E                                 | Логин:<br>Куб:<br>TestSa  | les                                       | Пароль:       | лючиться<br>авить куб |            | К           | L        | M | N      |        |
| 10                                                  |                                |             |                                         |                                   |                           |                                           |               |                       |            |             |          |   |        |        |
| + +                                                 | Лист1                          | ÷           |                                         |                                   |                           |                                           |               | : [                   | •          |             |          |   |        |        |
| Готово 🔠                                            | 🕁 Спец                         | иальные воз | можности: в                             | се в порядя                       | ĸe                        |                                           |               |                       |            |             | <u> </u> |   | +      | 100 %  |

ввести в поле «Сервер КЛАИМ (IP:порт)» адрес и порт главного узла кластера КЛАИМ, нажать кнопку «Подключиться».

# KLAIM

3. Выбрать интересующий куб из списка кубов, загруженных на подключённый кластер КЛАИМ, в поле «Куб», и вставить в открытую рабочую книгу MS Excel новый лист со сводной таблицей, подключённой к соответствующему кубу, при помощи кнопки «Вставить куб».

| 6   | م ، ک         | ~ <del>-</del> |               | Книга1 - Excel |                 |                 |                 |       |          | Александр Гуляе   | в 🔍 🖪        | <b>a</b> — |        | ×         |
|-----|---------------|----------------|---------------|----------------|-----------------|-----------------|-----------------|-------|----------|-------------------|--------------|------------|--------|-----------|
| Φ   | айл Главная   | Вставка        | Разметка      | Форму          | ил Данные Реце  | нзиј Вид Разраб | о Справка КЛА   | мм    | Анализ   | з сводной таблицы | Конструкто   | р 👰 По     | мощн   | $\square$ |
| A1  | L –           |                | <pre> .</pre> | f <sub>x</sub> | Значения        |                 |                 |       |          |                   |              |            |        | *         |
|     | А             | _              | Ιв            |                | с               | D               | E               |       |          |                   |              |            |        |           |
| 1   | Значения      |                | Дни           | -              |                 |                 |                 |       |          | Поля свод         | ной табл     | лицы       | $\sim$ | ×         |
| 2   | Показатели    | -              | 2024.01.0     | )1             | 2024.01.02      | 2024.01.03      | 2024.01.04      | 2024. | <u>.</u> | D C               |              |            |        | м. –      |
| 3   | Кол-во покуп. |                | 8 777         | 7 377,0        | 8 705 457,0     | 8 638 496,0     | 8 570 634,0     | 8     | 8        | выоерите поля дл  | я дооавления | в отчет:   |        | ×         |
| 4   | Наценка б/скі | идки, %        |               | 38,0           | 38,0            | 38,0            | 37,9            | )     |          | Поиск             |              |            |        | 0         |
| 5   | Наценка, %    |                |               | 6,9            | 6,9             | 6,9             | 6,9             | )     |          |                   |              |            |        | 70        |
| 6   | Наценка, р    |                | 86 159        | 9 836,1        | 85 065 724,8    | 84 765 014,5    | 83 975 694,9    | 83    | 3        | Data              |              |            |        |           |
|     | Продажи, р    |                | 1 720 777     | 7 667,1        | 1 706 357 198,8 | 1 694 302 440,6 | 1 678 489 858,2 | 1 671 | 1        |                   |              |            |        |           |
| 8   | Продажи, шт   |                | 17 352        | 2 034,0        | 17 225 041,0    | 17 100 526,0    | 16 956 487,0    | 16    | 6        | Дпи               |              |            |        |           |
| 9   | Промо скидка  | a, p           | 387 968       | 3 911,2        | 384 631 095,1   | 381 828 771,0   | 377 610 691,5   | 375   |          |                   |              |            |        |           |
| 10  |               |                |               |                |                 |                 |                 |       |          | месторасполе      | жение        |            |        | -         |
| 11  |               |                |               |                |                 |                 |                 |       |          | _                 |              |            |        |           |
| 12  |               |                |               |                |                 |                 |                 |       |          | Перетащите поля   | в нужную об  | ласть:     |        |           |
| 13  |               |                |               |                |                 |                 |                 |       |          | <b>Т</b> Фильтры  | 1            | I Столбцы  |        |           |
| 14  |               |                |               |                |                 |                 |                 |       |          |                   |              | Дни        |        | -         |
| 15  |               |                |               |                |                 |                 |                 |       |          |                   |              |            |        |           |
| 10  |               |                |               |                |                 |                 |                 |       |          |                   |              |            |        |           |
| 17  |               |                |               |                |                 |                 |                 |       |          | 🔳 Строки          | 2            | 2 Значения |        |           |
| 19  |               |                |               |                |                 |                 |                 |       |          | Показатели        |              | Значения   |        | -         |
| 20  |               |                |               |                |                 |                 |                 |       |          | riokasaresin      |              |            |        |           |
| 21  |               |                |               |                |                 |                 |                 |       |          |                   |              |            |        |           |
| 22  |               |                |               |                |                 |                 |                 |       |          |                   |              |            |        |           |
|     | < > _ 1       | TestSale       | я Лист1       | 1   _          |                 | :               |                 |       |          | 📃 Отложить обн    | ювление мак  | ета        |        |           |
| Гот | гово 🔠 🕁      | Специал        | ьные возмо    | жности         | : все в порядке |                 |                 |       |          |                   | <b>—</b> – – |            | +      | 100 %     |

- 4. Рабочую книгу со сводной таблицей, подключённой к кластеру КЛАИМ, можно сохранить под любым именем, и затем открывать в любом приложении MS Excel. Для последующей работы с этой рабочей книгой нет необходимости иметь подключение к кластеру КЛАИМ или открытую надстройку klaim, но без установленного соединения с кластером сводная таблица будет отображать только те данные, которые были получены из многомерного куба, пока она была к нему подключена.
- 5. Чтобы заново подключить сводную таблицу к многомерному кубу на кластере КЛАИМ, необходимо открыть лист, содержащий сводную таблицу, и нажать кнопку «Перезагрузить куб». Сводная таблица заново подключится к тому же кубу на том же кластере, куда она была подключена при её создании, и полностью обновится.

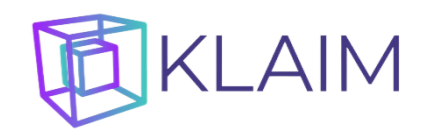

### Работа с измерениями

1. Для анализа данных многомерного куба по интересующим измерениям, необходимо перетянуть нужные измерения из области «Поля сводной таблицы» в область строк:

| ⊟            | <b>•</b> • ∂ · | Ŧ        |                  |             | Книга1 - Е    | xcel         |          |            | Pa6       | Александр Гуляев      | •           | —        |        | ×        |
|--------------|----------------|----------|------------------|-------------|---------------|--------------|----------|------------|-----------|-----------------------|-------------|----------|--------|----------|
| Файл         | Главная        | Вставка  | Разметка Фо      | рмул Данн   | ные Рецензиј  | Вид Разрабо  | Справка  | КЛАИМ      | Анали     | з сводной таблицы 🛛 К | Сонструктор | О Пом    | ющн    | $\Box$   |
| A1           | •              |          | √ f <sub>×</sub> | Значен      | ия            |              |          |            |           |                       |             |          |        | ~        |
|              | A              |          | В                |             | с             | D            |          | E          |           | _                     |             |          |        |          |
| 1 <b>3</b> H | ачения         |          |                  |             | Дни           | -            |          |            |           | Поля сводно           | ой табл     | ицы      | $\sim$ | ×        |
| 2 Ma         | газины         | -        | Показатели       | -           | 2024.01.01    | 2024.01.02   | 2 202    | 24.01.03   |           | Выберите пола ала а   | обавления в | OTHET    | 2      | 5 🚽      |
| 3 Bc         | 2              |          | Кол-во поку      | п.          | 8 777 37      | 7,0 8 705    | 457,0    | 8 638 49   | 6,        | высерите поля для д   | обавления в | 01461.   |        |          |
| 4            |                |          | Наценка б/с      | кидки, %    | 3             | 8,0          | 38,0     | 3          | 8,        | Поиск                 |             |          |        | ρ        |
| 5            |                |          | Наценка, %       |             |               | 6,9          | 6,9      |            | 6,        |                       |             |          |        | /        |
| 6            |                |          | Наценка, р       |             | 86 159 83     | 6,1 85 065   | 724,8    | 84 765 014 | 4,        | 🗹 Data                |             |          |        |          |
| /            |                |          | Продажи, р       | _           | 1 /20 /// 66  | /,1 1/06 35/ | 198,8 10 | 17 100 52  | 0,<br>c   | 🗹 Дни                 |             |          |        |          |
| 8            |                |          | Продажи, ш       | 1           | 297 969 91    | 4,0 17223    | 041,0    | 17 100 52  | 0,<br>1   | 🗹 Магазины            |             |          |        |          |
| 10           |                |          | промо скид       | ка, р       | 387 908 91    | 1,2 384 031  | 095,1 :  | 561 626 77 | <u>1,</u> | 🗌 Месторасполож       | ение        |          |        |          |
| 11           |                |          |                  |             |               |              |          |            |           |                       |             |          |        |          |
| 12           |                |          |                  |             |               |              |          |            |           | Перетащите поля в н   | нужную обл  | асть:    |        |          |
| 13           |                |          |                  |             |               |              |          |            |           | <b>Т</b> Фильтры      |             | Столбиы  |        |          |
| 14           |                |          |                  |             |               |              |          |            |           |                       |             |          |        | -        |
| 15           |                |          |                  |             |               |              |          |            |           |                       | _ Ar        | 101      |        |          |
| 16           |                |          |                  |             |               |              |          |            |           |                       |             |          |        |          |
| 17           |                |          |                  |             |               |              |          |            |           |                       |             | 2        |        |          |
| 18           |                |          |                  |             |               |              |          |            |           | ≡ Строки              | <b>Z</b>    | Значения |        |          |
| 19           |                |          |                  |             |               |              |          |            |           | Магазины              | - 3⊦        | ачения   |        | <b>_</b> |
| 20           |                |          |                  |             |               |              |          |            |           | Показатели            | <b>—</b>    |          |        |          |
| 22           |                |          |                  |             |               |              |          |            |           |                       |             |          |        |          |
| 4            | ► T            | estSales | Лист1            | ÷           | :             |              |          |            |           | 🔲 Отложить обнов      | ление макет | а        |        |          |
| Готово       | , 🖩 😓          | Специал  | ьные возможн     | ости: прове | выте рекомени | ации         |          |            |           |                       | <u> </u>    |          | - + 10 | 00 %     |

#### или в область фильтрации:

| E                           |                                 | Книга1 - Excel                  |                                 |                             | Раб Александр Гуляев 🔼                                     | ፹ - □ ×         |
|-----------------------------|---------------------------------|---------------------------------|---------------------------------|-----------------------------|------------------------------------------------------------|-----------------|
| Файл Главная Вставка Ра     | азметка Формул Данн             | ње Рецензиј Ви                  | д Разрабо <sup>.</sup> Спра     | авка КЛАИМ                  | Анализ сводной таблицы Констр                              | ктор 🔉 Помощн 🖓 |
| A1 • : ×                    | √ <i>f</i> ∗ Местор             | асположение                     |                                 |                             |                                                            | ~               |
| А                           | B<br>Ce 🏹                       | С                               | D                               | E                           | Поля сводной та                                            | іблицы 🗸 X      |
| 2<br>3 Значения             |                                 | Дни 💌                           |                                 |                             | Выберите поля для добавле                                  | ния в отчет:    |
| 4 Магазины 💌 По<br>5 Все Ко | оказатели 🔍<br>ол-во покуп.     | 2024.01.01<br>8 777 377,0       | 2024.01.02<br>8 705 457,0       | 2024.01.03<br>8 638 496     | 6, Поиск                                                   | Q               |
| 6 Ha<br>7 Ha                | аценка б/скидки, %<br>аценка, % | 38,0<br>6,9                     | 38,0<br>6,9                     | 38                          | 8,                                                         | 8               |
| 8 На<br>9 Пр                | аценка, р<br>родажи, р          | 86 159 836,1<br>1 720 777 667,1 | 85 065 724,8<br>1 706 357 198,8 | 84 765 014<br>1 694 302 440 | 4,<br>0, Магазины                                          |                 |
| 10 Пр<br>11 Пр              | родажи, шт<br>ромо скидка, р    | 17 352 034,0<br>387 968 911,2   | 17 225 041,0<br>384 631 095,1   | 17 100 526<br>381 828 771   | 6, Месторасположение                                       | T 🖵             |
| 12                          |                                 |                                 |                                 |                             | Перетащите поля в нужную                                   | область:        |
| 14<br>15<br>16              |                                 |                                 |                                 |                             | Месторасположение 🔻                                        | Дни             |
| 17                          |                                 |                                 |                                 |                             | ■ Строки                                                   | Σ Значения      |
| 19<br>20                    |                                 |                                 |                                 |                             | Магазины ▼<br>Показатели ▼                                 | Значения 🔻      |
| 22                          |                                 |                                 |                                 |                             |                                                            |                 |
|                             | Лист1 🕘                         | : •                             | и                               |                             | <ul> <li>Отложить обновление</li> <li>Ш Ш Ш _ Ш</li> </ul> | макета Обновить |

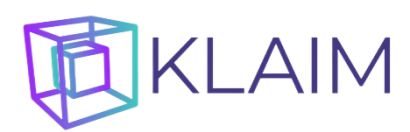

2. Для получения детализации подитога по измерению, необходимо дважды кликнуть по нему:

| J  |                     |                        |                   |                             |               |
|----|---------------------|------------------------|-------------------|-----------------------------|---------------|
|    | - ×ې د چ            |                        | Книга1 - Excel    |                             |               |
| ¢  | айл Главная Вставка | Разметка Формул Дан    | ные Рецензиј Ви   | д Разрабо <sup>.</sup> Спра | авка КЛАИМ    |
|    |                     |                        |                   |                             |               |
| A  | 5 • E ×             | $\checkmark f_x$       |                   |                             |               |
| 4  | A                   | В                      | с                 | D                           | Е             |
|    | Месторасположение   | Bce 🖵                  |                   |                             |               |
|    |                     |                        |                   |                             |               |
|    | Значения            |                        | Дни 💌             |                             |               |
| Ļ  | Магазины 💌          | Показатели 💌           | 2024.01.01        | 2024.01.02                  | 2024.01.03    |
| 5  | Bce                 | Кол-во покуп.          | 8 777 377,0       | 8 705 457,0                 | 8 638 496     |
|    |                     | Наценка б/скидки, %    | 38,0              | 38,0                        | 38            |
|    |                     | Наценка, %             | 6,9               | 6,9                         | 6             |
|    |                     | Наценка, р             | 86 159 836,1      | 85 065 724,8                | 84 765 014    |
|    |                     | Продажи, р             | 1 720 777 667,1   | 1 706 357 198,8             | 1 694 302 440 |
| )  |                     | Продажи, шт            | 17 352 034,0      | 17 225 041,0                | 17 100 526    |
|    |                     | Промо скидка, р        | 387 968 911,2     | 384 631 095,1               | 381 828 771   |
| 2  | Новосибирская обл   | Кол-во покуп.          | 589 576,0         | 581 345,0                   | 581 373       |
| 3  |                     | Наценка б/скидки, %    | 38,0              | 38,2                        | 38            |
| 4  |                     | Наценка, %             | 6,9               | 6,9                         | 6             |
| 5  |                     | Наценка, р             | 5 811 978,9       | 5 670 885,3                 | 5 729 007     |
| 6  |                     | Продажи, р             | 115 739 669,1     | 113 385 986,1               | 114 506 884   |
| 7  |                     | Продажи, шт            | 1 169 652,0       | 1 160 708,0                 | 1 152 360     |
| 8  |                     | Промо скидка, р        | 26 060 619,5      | 25 664 341,8                | 25 815 800    |
| 9  | Красноярский край   | Кол-во покуп.          | 588 808,0         | 582 326,0                   | 581 941       |
| 0  |                     | Наценка б/скидки, %    | 38,0              | 37,9                        | 37            |
| 21 |                     | Наценка, %             | 6,9               | 6,9                         |               |
| 22 |                     | Наценка, р             | 5 765 298,9       | 5 707 586,1                 | 5 667 418     |
|    | ← → TestSales       | Лист1 🕘                | :<br>: <u> </u>   |                             |               |
| Го | тово 🔠 🔆 Специаль   | ные возможности: прове | ерьте рекомендаци | и                           |               |

3. Для обратной операции необходимо ещё раз дважды щёлкнуть по элементу подитога.

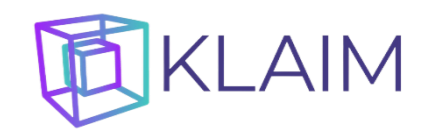

#### Работа с показателями

1. Чтобы выбрать отображаемые показатели, необходимо щёлкнуть по любому названию в поле «Показатели», выбрать интересующие показатели в открывшейся форме, и нажать кнопку «Применить»

| <b>⊟</b> 5×∂×∓                                                                          |                                                        | Книга1 - Ехс                                                    | el                                                                        |                                    | Pa6                                                   | Александр                           | Гуляев 🖳 🖻                                                                                                    | - 0 ×                             |
|-----------------------------------------------------------------------------------------|--------------------------------------------------------|-----------------------------------------------------------------|---------------------------------------------------------------------------|------------------------------------|-------------------------------------------------------|-------------------------------------|----------------------------------------------------------------------------------------------------|-----------------------------------|
| Файл Главная Вставка Разм                                                               | етка Формул Да                                         | анные Рецензиј Е                                                | Вид Разрабо <sup>.</sup> Сп                                               | равка КЛАИ                         | М Анализ                                              | сводной таб.                        | лицы Конструктор 🤇                                                                                                    | 🖓 Помощн 🏳                        |
| B14 • : × 🗸                                                                             | <i>f</i> ∗ Прод                                        | ажи, шт                                                         |                                                                           |                                    |                                                       |                                     |                                                                                                    | ~                                 |
| А<br>1 Месторасположение<br>2<br>3 Значения<br>4 Магазицы                               | В                                                      | С<br>Дни                                                        | D                                                                         | E                                  | 2024.0                                                | F •                                 | ПОЛЯ СВОДНО<br>Выберите поля для д<br>в отчет:                                                                                                    | ОЙ Т У Х<br><sup>добавления</sup> |
| <ul> <li>магазини</li> <li>5 Все</li> <li>6</li> <li>7 Новосибирская область</li> </ul> | Продажи, р<br>Продажи, шт<br>Продажи, р<br>Продажи, шт | 1 720 777 667,1<br>17 352 034,0<br>115 739 669,1<br>1 169 652.0 | Выбор парамет<br>Продажи, р<br>Продажи, шт<br>Промо скидка,<br>Наценка, р | ров Х                              | 2024.0<br>40,6 1 678 4<br>26,0 16 9<br>34,8 114 (     | 489 858,2<br>956 487,(<br>037 781,2 | Поиск<br>Data<br>Дни                                                                                                    | <u>م</u>                          |
| <ul> <li>9 Красноярский край</li> <li>10</li> <li>11 Москва регион</li> </ul>           | Продажи, шт<br>Продажи, шт<br>Продажи, р               | 115 641 572,0<br>115 641 572,0<br>1 169 159,0<br>213 116 969,3  | Кол-во покуп.<br>Наценка, %<br>Наценка б/ски                              | дки, %                             | 20,2 112<br>99,0 1<br>14,9 207                        | 197 986,(<br>139 623,(<br>758 891,1 | <ul> <li>Магазины</li> <li>Месторасполож</li> </ul>                                                                                                    | сение Т 🔻                         |
| 12<br>13 Омская область<br>14                                                           | Продажи, шт<br>Продажи, р<br>Продажи, шт               | 2 167 455,0<br>115 179 413,2<br>1 163 742,0                     |                                                                           | нить                               | 81,0 2 1<br>13,9 112 9<br>97,0 1 1                    | 109 290,(<br>949 841,5<br>141 461,( | Перетащите поля в Перетащите поля в Перетащите поля в Перетания в Перетания в Пере | нужную область:                   |
| 15 Пермский край<br>16                                                                  | Продажи, р<br>Продажи, шт                              | 103 989 532,1<br>1 046 583,0                                    | 1 045 795,0                                                               | 1 032 75                           | 94,3 101 3<br>9,0 1 0                                 | 753 039,:<br>024 889,(              | местораспо 👻                                                                                                    | Дни                               |
| 17 Республика Гатарстан     18     19 Яросдавская обдасть                               | Продажи, р<br>Продажи, шт<br>Продажи, р                | 132 985 640,1<br>1 334 072,0<br>65 724 765 0                    | 130 439 410,1<br>1 322 047,0<br>65 285 132 5                              | 129 639 50<br>1 304 20<br>65 157 8 | 128<br>19,0 $1210.6$ $64$                             | 907264,2<br>298966,(<br>917992(     | Строки                                                                                                    | Σ Значения                        |
| 20<br>21 Краснодарский край<br>22                                                       | Продажи, шт<br>Продажи, р<br>Продажи, шт               | 665 669,0<br>665 291 776,2<br>670 835.0                         | 655 804,0<br>655 315 511,9<br>657 918.0                                   | 656 00<br>64 686 83<br>660 80      | 53,0 (<br>30,4 64 64 64 64 64 64 64 64 64 64 64 64 64 | 554 924,(<br>443 639,2<br>647 156,( | Показатели 🔻                                                                                                    | Эначения •                        |
| ↓ ► TestSales /<br>Готово III (* Специальные в                                          | Пист1   🔶<br>возможности: про                          | верьте рекоменда                                                | : 🔳                                                                       |                                    |                                                       |                                     | <ul> <li>Отложить обнов</li> <li>Отложить обнов</li> </ul>                                                                                                    | влени Обновить<br>+ 100 %         |

2. Чтобы закрыть форму «Выбор параметров» следует щёлкнуть в любом месте сводной таблицы, или на кнопку закрытия формы в виде крестика.

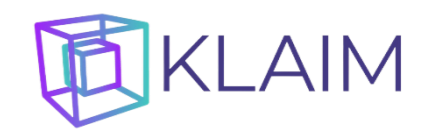

## Работа с иерархиями

Для того, чтобы получить разворот подитога по нужному уровню иерархии, необходимо:

1. Встать табличным курсором на интересующий подитог, и нажать кнопку «Показать уровни»:

| <b>₽</b> 5× ∂× ∓                                                          | Книга1 -                                                                                                    | Excel        |                         | Pa6          | Александр       | Гуляев 🎑 🖬            | - 0                     | ×         |  |  |
|---------------------------------------------------------------------------|----------------------------------------------------------------------------------------------------|--------------|-------------------------|--------------|-----------------|-----------------------|-------------------------|-----------|--|--|
| Файл Главная Вставка Разметка Формул                                      | Данные Реценз                                                                                                    | иј Вид Разра | бо <sup>.</sup> Справка | КЛАИМ Анал   | из сводной табл | пицы Конструктор 🤇    | 🛛 Помощн                | $\square$ |  |  |
| Вставить Перезагрузить<br>новый куб куб<br>Управление кубом Сортировать г | Кортировать по возрастанию<br>Вставить Перезагрузить<br>новый куб куб<br>Управление кубом<br>А7 ▼ : Х ✓ ƒ К Красноярский край |              |                         |              |                 |                       |                         |           |  |  |
|                                                                           | прасноярский к                                                                                                    | раи –        |                         |              |                 |                       |                         |           |  |  |
|                                                                           | C                                                                                                    | D            | E                       | F            | G 🔺             | Поля сволно           | лйт ∨                   | ×         |  |  |
| 2                                                                         | <b>*</b>                                                                                                    |              |                         |              |                 | Риборито поля аля а   | of an acuum .           |           |  |  |
| 3 Значения                                                                | Дни 🔻                                                                                                    |              |                         |              |                 | в отчет:              | Обавления               | ¤ -       |  |  |
| 4 Магазины 💌 Показатели                                                   | 1 🔻 2024.01.01                                                                                                    | 2024.01.02   | 2024.01.03              | 2024.01.04   | 2024.01.05      | <b>D</b>              |                         | $\sim$    |  |  |
| 5 Все Продажи, ц                                                          | ит 17 352 034,0                                                                                                    | 17 225 041,0 | 17 100 526,0            | 16 956 487,0 | 16 855 505      | Поиск                 |                         | _ر        |  |  |
| 6 Новосибирская область Продажи, і                                        | ит 1 169 652,0                                                                                                    | 1 160 708,0  | 1 152 360,0             | 1 145 553,0  | 1 135 040       | Data                  |                         |           |  |  |
| 7 Красноярский край Продажи, г                                            | ит 1 169 159,0                                                                                                    | 1 152 422,0  | 1 151 799,0             | 1 139 623,0  | 1 135 672       |                       |                         |           |  |  |
| 8 Москва регион Продажи, і                                                | ит 2 167 455,0                                                                                                    | 2 145 001,0  | 2 129 481,0             | 2 109 290,0  | 2 095 652       | 🞽 Дни                 |                         |           |  |  |
| 9 Омская область Продажи, и                                               | ит 1 163 742,0                                                                                                    | 1 159 741,0  | 1 144 697,0             | 1 141 461,0  | 1 131 120       | Перетациите поля в    | нужную област           |           |  |  |
| 10 Пермский край Продажи, и                                               | ит 1 046 583,0                                                                                                    | 1 045 795,0  | 1 032 759,0             | 1 024 889,0  | 1 022 210       | riependagine nomino i | ing stanging to contact |           |  |  |
| 11 Республика Татарстан Продажи, и                                        | ит 1 334 072,0                                                                                                    | 1 322 047,0  | 1 304 209,0             | 1 298 966,0  | 1 285 104       | <b>Т</b> Фильтры      | 💵 Столбцы               |           |  |  |
| 12 Ярославская область Продажи, и                                         | ит 665 669,0                                                                                                    | 655 804,0    | 656 063,0               | 654 924,0    | 642 811         | Местораспо 🔻          | Дни                     | -         |  |  |
| 13 Краснодарский край Продажи, г                                          | ит 670 835,0                                                                                                    | 657 918,0    | 660 862,0               | 647 156,0    | 648 250         |                       |                         |           |  |  |
| 14 Челябинская область Продажи, и                                         | ит 990 838,0                                                                                                    | 989 583,0    | 979 099,0               | 974 463,0    | 967 387         | Е Строки              | Σ Значения              |           |  |  |
| 15 Ростовская область Продажи, и                                          | ит 662 035,0                                                                                                    | 664 865,0    | 656 458,0               | 646 009,0    | 649 949         | Магарини Т            | 2                       | -         |  |  |
| 16 Ульяновская область Продажи, в                                         | ит 335 538,0                                                                                                    | 330 895,0    | 324 225,0               | 325 717,0    | 328 459         |                       | эначения                |           |  |  |
| 17                                                                        |                                                                                                    |              |                         |              |                 | 10//88810             |                         |           |  |  |
|                                                                           | Ð                                                                                                    | : •          |                         |              |                 | 🔲 Отложить обнов      | лени Обно               |           |  |  |
| Готово 🔠 😪 Специальные возможности:                                       | проверьте рекоме                                                                                                    | ндации       |                         |              |                 | ▣ ▣                   | +                       | 100 %     |  |  |

#### 2. В открывшейся форме щёлкнуть на название интересующего уровня иерархии:

| <b>ਜ਼</b> 5 ° ਟੇ ° ∓                                                                       | Книга1 - Excel                                                | Раб Александр Гуляев 🌅 🖻 — 🗆 🗙                          |
|--------------------------------------------------------------------------------------------|---------------------------------------------------------------|---------------------------------------------------------|
| Файл Главная Вставка Разметка Формул Д                                                     | анные Рецензиј Вид Разрабо <sup>.</sup> Справка КЛАИМ         | Анализ сводной таблицы Конструктор 🛛 🖓 Помощн 🖓         |
| Гортировать по ви<br>Вставить Перезагрузить<br>новый куб куб<br>Управление кубом Сортирова | озрастанию<br>быванию<br>а Показать уровни Найти уровень Созд | т                                                       |
| А7 <del>-</del> : — <i>f</i> * Кр                                                          | асноярский край                                               | ~                                                       |
| А В<br>1 Месторасположение Все Ј                                                           | C D E F                                                       | <sup>G</sup> Поля сводной т У Х                         |
| 2<br>3 Значения                                                                            | Выберите уровень иерархии                                     | X Выберите поля для добавления в отчет:                 |
| 4 Магазины 💌 Показатели 💌                                                                  | 2024. Супервайзер                                             | 24.01.05                                                |
| 5 Все Продажи, шт                                                                          | 1735 Название                                                 | 855 505                                                 |
| 6 Новосибирская область Продажи, шт                                                        | 116                                                           | 135 040                                                 |
| 7 Красноярский край Продажи, шт                                                            | 116                                                           | 135 672                                                 |
| 8 Москва регион Продажи, шт                                                                | 2 167 455,0 2 145 001,0 2 129 481,0 2 109.                    | <u>Z90,0 Z 095 652</u>                                  |
| 9 Омская область Продажи, шт                                                               | 1 163 742,0 1 159 741,0 1 144 697,0 1 141                     | 461,0 1 131 120 Depetativity norm & Hickey/Ko of nacts: |
| 10 Пермский край Продажи, шт                                                               | 1 046 583,0 1 045 795,0 1 032 759,0 1 024                     | 889,0 1 022 210                                         |
| 11 Республика Татарстан Продажи, шт                                                        | 1 334 072,0 1 322 047,0 1 304 209,0 1 298                     | 966,0 <u>1 285 104</u>                                  |
| 12 Ярославская область Продажи, шт                                                         | 665 669,0 655 804,0 656 063,0 654                             | 924,0 642 811 Местораспо 🔻 Дни 🔻                        |
| 13 Краснодарский край Продажи, шт                                                          | 670 835,0 657 918,0 660 862,0 647                             | 156,0 648 250                                           |
| 14 Челябинская область Продажи, шт                                                         | 990 838,0 989 583,0 979 099,0 974                             | 463,0 967 387 <b>Ξ</b> Ωτρογιά Σ. Зизцениα              |
| 15 Ростовская область Продажи, шт                                                          | 662 035,0 664 865,0 656 458,0 646                             | 009,0 649 949                                           |
| 16 Ульяновская область Продажи, шт                                                         | 335 538,0 330 895,0 324 225,0 325                             | 717,0 328 459 Магазины • Значения •                     |
| 17                                                                                         |                                                               |                                                         |
| <br>↓ → TestSales Лист1 ⊕                                                                  | : •                                                           | Отложить обновлени Обновить                             |
| Готово  🔠 🔆 Специальные возможности: пр                                                    | оверьте рекомендации                                          | III III+ 100 %                                          |

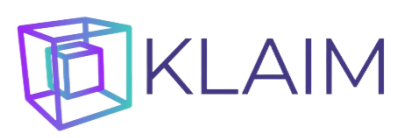

### 3. В сводной таблице развернутся соответствующие элементы иерархии:

|    | ਜ਼ 5× ở× ∓                                                |                                                   | Книга1 -                    | Excel                                  |                                       | Pa6            | . Александр Г   | уляев 🔍 🖬           | - 0              | ×          |
|----|-----------------------------------------------------------|---------------------------------------------------|-----------------------------|----------------------------------------|---------------------------------------|----------------|-----------------|---------------------|------------------|------------|
|    |                                                           |                                                   | D                           | P   D                                  | e   C                                 |                |                 |                     | 0 п              |            |
| Ψ  | лаил тлавная оставка Разм                                 | етка Формул Д                                     | анные реценз                | и рид Разра                            | оо справка і                          | CIAVIIVI AHd/I | из сводной таол | ицы Конструктор     | <u> й</u> помощн | <u>ہ</u> ے |
| В  | Ставить Перезагрузить<br>рыый куб куб<br>Управление кубом | Сортировать по в<br>Сортировать по у<br>Сортирова | озрастанию<br>быванию<br>га | 1 —<br>а —<br>; –                      | р Найти урове                         | чнь Созлать фи | 1/16-TD         |                     |                  |            |
|    |                                                           |                                                   |                             | ,,,,,,,,,,,,,,,,,,,,,,,,,,,,,,,,,,,,,, | , , , , , , , , , , , , , , , , , , , |                |                 |                     |                  |            |
| A  | 7 • E × 🗸                                                 | <i>f<sub>ж</sub></i> Кр                           | асноярский к                | рай                                    |                                       |                |                 |                     |                  | *          |
|    | A                                                         | в                                                 | с                           | D                                      | E                                     |                | G 🔺             |                     |                  |            |
|    | Месторасположение                                         | Bce 🗊                                             | ī                           |                                        |                                       |                |                 | Поля сводн          | ой т 🗡           | ×          |
| 2  |                                                           |                                                   |                             |                                        |                                       |                |                 | Выберите поля для д | обавления        | н          |
| 3  | Значения                                                  |                                                   | Дни 💌                       |                                        |                                       |                |                 | в отчет:            |                  | H.         |
| 4  | Магазины 💌                                                | Показатели 🔻                                      | 2024.01.01                  | 2024.01.02                             | 2024.01.03                            | 2024.01.04     | 2024.01.05      | Doucr               |                  | 0          |
| 5  | Bce                                                       | Продажи, шт                                       | 17 352 034,0                | 17 225 041,0                           | 17 100 526,0                          | 16 956 487,0   | 16 855 505      | TIOUCK              |                  | ~          |
| 6  | Новосибирская область                                     | Продажи, шт                                       | 1 169 652,0                 | 1 160 708,0                            | 1 152 360,0                           | 1 145 553,0    | 1 135 040       | Data                |                  |            |
| 7  | Красноярский край                                         | Продажи, шт                                       | 1 169 159,0                 | 1 152 422,0                            | 1 151 799,0                           | 1 139 623,0    | 1 135 672       |                     |                  |            |
| 8  | Хофман                                                    | Продажи, шт                                       | 168 293,0                   | 165 362,0                              | 165 858,0                             | 165 821,0      | 160 898         | ど дни               |                  |            |
| 9  | Кого                                                      | Продажи, шт                                       | 167 664,0                   | 164 281,0                              | 165 202,0                             | 164 791,0      | 164 886         | Перетациите поля в  | нужную области   |            |
| 10 | Персефона                                                 | Продажи, шт                                       | 164 546,0                   | 162 211,0                              | 164 951,0                             | 160 466,0      | 164 763         | перетаците поли в   | nyxnyio oonach   |            |
| 11 | Обиньян                                                   | Продажи, шт                                       | 165 097,0                   | 165 787,0                              | 163 226,0                             | 161 863,0      | 163 003         | 🝸 Фильтры           | 💵 Столбцы        |            |
| 12 | Гуверия                                                   | Продажи, шт                                       | 166 264,0                   | 164 083,0                              | 163 715,0                             | 161 229,0      | 161 891         | Местораспо 🔻        | Дни              | -          |
| 13 | Пушкин                                                    | Продажи, шт                                       | 169 446,0                   | 166 058,0                              | 165 306,0                             | 161 193,0      | 157 319         |                     |                  |            |
| 14 | Мальше                                                    | Продажи, шт                                       | 167 849,0                   | 164 640,0                              | 163 541,0                             | 164 260,0      | 162 912         | Е Строки            |                  |            |
| 15 | Москва регион                                             | Продажи, шт                                       | 2 167 455,0                 | 2 145 001,0                            | 2 129 481,0                           | 2 109 290,0    | 2 095 652       |                     | Э                |            |
| 16 | Омская область                                            | Продажи, шт                                       | 1 163 742,0                 | 1 159 741,0                            | 1 144 697,0                           | 1 141 461,0    | 1 131 120       | Магазины 🔶 🗕        | Значения         |            |
| 17 | Пермский край                                             | Продажи, шт                                       | 1 046 583,0                 | 1 045 795,0                            | 1 032 759,0                           | 1 024 889,0    | 1 022 210       |                     |                  |            |
| 18 | Республика Татарстан                                      | Пролажи шт                                        | 1 334 072 0                 | 1 322 047 0                            | 1 304 209 0                           | 1 298 966 0    | 1 285 104       | Отложить обно       | влени Обна       |            |
|    | TestSales                                                 | Лист1 📔 🕀                                         |                             | : •                                    |                                       |                |                 |                     |                  |            |
| Го | тово 📲 😪 Специальные і                                    | возможности: пр                                   | оверьте рекоме              | ндации                                 |                                       |                |                 | ▣                   | + 1              | 100 %      |

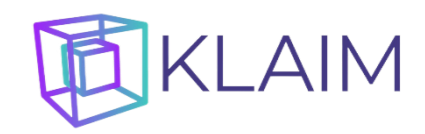

#### Постраничное отображение элементов

1. Если в уровне иерархии большое количество элементов, то в сводной таблице будут отражены только первые по порядку элементы, а у в название последнего элемента будут добавлены символы «...»:

|    | <b>ニ</b> 5 ∨ ♂ マ - Книга1 -                        | Excel          |              | Pa6          | Александр Гул | іяев 🦳 🕋        | - 0              | ×         |
|----|----------------------------------------------------|----------------|--------------|--------------|---------------|-----------------|------------------|-----------|
| Φ  | айл Главная Вставка Разметка Формул Данные Реценз  | и Вид Разрабо  | Справка КЛА  | ИМ Анализ с  | водной таблиі | цы Конструктор  | <b>Q</b> Помощн  | $\square$ |
| A  | L7 🔫 : 🗙 🗸 🏂 Kanycra                               | белокочанная Г | алакси F1    |              |               |                 |                  | ~         |
|    | Δ                                                  | в              | C            | D            | E 🛋           |                 |                  |           |
| 1  | Значения                                           |                | Дни 🔽        | 0            |               | Поля сводн      | ной т 🗡          | $\times$  |
| 2  | Товары                                             | Показатели 🔻   | 2024.01.01   | 2024.01.02   | 2024.0:       |                 |                  |           |
| 3  | Bce                                                | Продажи, шт    | 17 352 034,0 | 17 225 041,0 | 17 100        | в отчет:        | дооавления       | •         |
| 4  | Овощи                                              | Продажи, шт    | 1 207 813,0  | 1 198 514,0  | 1 191         |                 |                  | ~         |
| 5  | Капуста                                            | Продажи, шт    | 470 106,0    | 470 048,0    | 466           | Поиск           |                  | Q         |
| 6  | Белокочанная                                       | Продажи, шт    | 196 491,0    | 195 174,0    | 193           |                 |                  |           |
| 7  | Капуста белокочанная Агрессор F1                   | Продажи, шт    | 5 327,0      | 4 922,0      | 4             | 🔲 Тип промо     |                  |           |
| 8  | Капуста белокочанная Айсберг 0,1г                  | Продажи, шт    | 5 256,0      | 5 593,0      | 5             | 🗌 Типы помещен  | ний              |           |
| 9  | Капуста белокочанная Амагер 611 0.5г               | Продажи, шт    | 5 575,0      | 5 467,0      | 5             | 🗹 Товары        |                  |           |
| 10 | Капуста белокочанная Амагер 611 0,5 г              | Продажи, шт    | 5 104,0      | 5 456,0      | 5             | 🗌 Форматы       |                  |           |
| 11 | Капуста белокочанная Белорусская 455 0.5г          | Продажи, шт    | 5 671,0      | 5 247,0      | 5             |                 |                  |           |
| 12 | Капуста белокочанная Валентина F1 0.2г             | Продажи, шт    | 5 609,0      | 4 976,0      | 5             | Перетащите поля | в нужную область | s.        |
| 13 | Капуста белокочанная Взрыв F1 0.3г                 | Продажи, шт    | 4 991,0      | 5 311,0      | 5             |                 |                  |           |
| 14 | Капуста белокочанная Виктория 0,2г                 | Продажи, шт    | 4 926,0      | 5 843,0      | 5             | • www.mippi     | пстолоцы         |           |
| 15 | Капуста белокочанная Вулкан 0.3г                   | Продажи, шт    | 5 139,0      | 5 670,0      | 5             |                 | дни              |           |
| 16 | Капуста белокочанная Вьюга 0,3г                    | Продажи, шт    | 4 894,0      | 5 125,0      | 4             |                 |                  |           |
| 17 | Капуста белокочанная Галакси F1                    | Продажи, шт    | 6 120,0      | 4 731,0      | 5             |                 |                  |           |
| 18 | Брокколи                                           | Продажи, шт    | 26 208,0     | 26 631,0     | 25            | 🔳 Строки        | Σ Значения       |           |
| 19 | Брюссельская                                       | Продажи, шт    | 10 939,0     | 9 741,0      | 11            | Товары 🔻        | Значения         | -         |
| 20 | Китайская                                          | Продажи, шт    | 5 300,0      | 5 346,0      | 4             | Показатели 🔻    |                  |           |
| 21 | Кольраби                                           | Продажи, шт    | 31 232,0     | 32 434,0     | 31            |                 |                  |           |
| 22 | Краснокочанная                                     | Продажи, шт    | 33 119,0     | 31 201,0     | 30            |                 |                  |           |
|    | ◆ ► TestSales Лист1 ⊕                              | : •            |              |              |               | 🔲 Отложить обн  | овлени Обно      |           |
| Го | тово 📲 🕀 Специальные возможности: проверьте рекоме | ндации         |              |              |               | ] 🛄 – ——        | + 1              | 00 %      |

2. Для отображения последующих элементов уровня иерархии необходимо дважды щёлкнуть на последнем элементе:

| H          | ۍ <sub>~</sub> | ð         |         |       |          |                |            | Кни       | ra1 - I | Excel |                      |            |       |          | Раб                  | Алексан  | ндр Гул | ляев       |              | Ť     |         |          | $\times$   |
|------------|----------------|-----------|---------|-------|----------|----------------|------------|-----------|---------|-------|----------------------|------------|-------|----------|----------------------|----------|---------|------------|--------------|-------|---------|----------|------------|
| Фай        | л Гла          | вная      | Вста    | вка   | Разметка | а Фор          | мул Да     | нные Ре   | цензи   | Вид   | Разрабо <sup>.</sup> | Справка    | КЛА   | ИМ       | нализ с              | водной 1 | габли   | цы   К     | Конструкто   | op    | Qп      | омощн    | $\Box$     |
| A17        |                |           |         |       |          | f <sub>x</sub> |            | Капу      | /ста б  | елоко | учанная Г            | алакси Р   | 1     |          |                      |          |         |            |              |       |         |          | ~          |
|            | _              | _         |         | _     |          |                | _          |           |         |       |                      |            |       |          |                      |          |         |            |              |       |         |          |            |
|            |                |           |         |       | A        |                |            |           |         |       | В                    | C          |       | L        | D                    | E        |         | По         |              | שתר   | ой т    | $\sim$   | ×          |
| 1 <u>3</u> | начени         | я         |         |       |          |                |            |           |         | Deve  |                      | <u>дни</u> | 01    | 2024 0   | 1 02                 | 2024.0   |         | 110        |              | лд⊓   |         |          |            |
| 2 0        | овары          |           |         |       |          |                |            |           |         | Показ | атели 🗠              | 2024.01    | .01   | 17 224.0 | 5 041 0              | 17 100   |         | Выбе       | ерите поля   | а для | добавл  | ения     | ∯ <b>–</b> |
| 3 0        | 00000          |           |         |       |          |                |            |           |         | прод  | ажи, шт              | 1 207      | 034,0 | 1 1 1 0  | 9 E14 0              | 1 100    |         | 8 014      | iei:         |       |         |          |            |
| 5          | Овощи          | n<br>Veta |         |       |          |                |            |           |         | прод  | ажи, шт              | 1207       | 106.0 | 1150     | 0 0 4 9 0            | 1 1 5 1  |         | Πον        | іск          |       |         |          | Q          |
| 5          |                | ycia      |         |       |          |                |            |           |         | Прод  | ажи, шт              | 470        | 100,0 | 109      | 5 1 74 0             | 102      |         |            |              |       |         |          |            |
| 7          | D              | Иоп       | исто б  | боло  |          | 20.45          | aaccon F   | 1         |         | Прод  | ажи, шт              | 150        | +31,0 | 15.      | 4 9 2 2 0            | 155      |         | 1          | Гип промо    | )     |         |          |            |
| 。          |                | Kan       | icra 6  | 50.00 | кочанн   | ая Ац          | cfoor 0    | 1r        |         | Прод  | ажи, шт              | 5          | 256.0 |          | 5 502 0              | 4        |         |            | Гипы поме    | ещен  | ий      |          |            |
| 0          |                | Kan       | ICTO 6  | 50.00 | кочанн   |                | coepi 0,   | 10.5c     |         | Прод  | али, шт              | 5          | 575.0 |          | 5 467 0              | 5        |         | <b>I</b>   | Говары       |       |         |          |            |
| 10         |                | Kan       | ICTO 6  | Seno  | KOHann   |                | arep 01.   | 10.5      |         | Прод  | али, шт              | 5          | 104.0 |          | 5 456 0              | 5        |         |            | Форматы      |       |         |          |            |
| 11         |                | Kan       | иста б  | Seno  | KOHann   |                |            | aa 455 (  | 150     | Прод  | али, шт              | 5          | 671.0 |          | 5 247 0              | 5        |         |            |              |       |         |          |            |
| 12         |                | Kan       | icra 6  | 50.00 | кочанн   | an De          | порусск    | 67 400 C  |         | Прод  | ажи, шт              | 5          | 609 0 |          | 1 976 0              | 5        |         | Пер        | етащите п    | оляв  | з нужну | ю област | гы         |
| 12         |                | Kan       | icra 6  | 50.00 | кочанн   |                |            | 25        |         | Прод  | ажи, шт              |            | 005,0 |          | 5 211 0              | 5        |         |            |              |       |         |          |            |
| 14         |                | Kan       |         | 50.00 | KOYann   |                |            |           |         | Прод  | али, шт              | 4          | 026.0 |          | 5 942 0              |          |         | <b>T</b> ( | Фильтры      |       |         | толбцы   |            |
| 15         |                | Kan       |         | 50.00 | KOHANN   | an Dri         |            | J, ZI     |         | Прод  | али, шт              |            | 120,0 |          | 5 670 0              | 5        |         |            |              |       | Дни     |          | -          |
| 15         |                | Kan       | icra 6  | 50.00 | кочанн   | ая ру          | /IKaH 0.5  | 1         |         | Прод  | ажи, шт              | 3          | 235,0 |          | 5 1 25 0             |          |         |            |              |       |         |          |            |
| 17         |                | Kan       |         | 50.00 | кочанн   |                |            |           |         | Прод  | ажи, шт              |            | 120.0 |          | 4 721 0              | 4        |         |            |              |       |         |          |            |
| 10         |                | Kan       | icra 6  | 50.00 | кочанн   | an I d/        |            | 1025      |         | Прод  | алки, ШТ             | 5          | 507.0 | -        | + /31,0<br>5 1 2 7 0 | 5        |         | -          | Строки       |       | Σ       |          |            |
| 10         |                | Kan       | icra 6  | 50.00 | кочанн   | алтра          | афиня г.   | a E1      |         | Прод  | али, ШТ              | 5          | 000 0 |          | 5 276 0              | 5        |         |            | строки       | _     |         |          |            |
| 20         |                | Kan       | icra 6  | 50.00 | кочанн   | ал <u>д</u> о  | минант     |           | 0.15    | Прод  | алки, шт             | 5          | 226.0 |          | 5 2 2 7 0,0          | 5        |         | TOP        | ары          |       | Зна     | чения    |            |
| 20         |                | Kan       | icra 6  | 50.00 | кочанн   | an 201         |            | 174 0 5r  | 0.11    | Прод  | алки, шт             | 5          | 520,0 |          | 5 327,0              | 5        |         | TIo        | казатели     | · ·   |         |          |            |
| 21         |                | Karr      | icra 6  | 50.00 | кочанн   | an 200         |            | 474 0.51  |         | Прод  | алки, ШТ             | 3          | 004.0 |          | 5 151 0              |          |         |            |              |       |         |          |            |
| 22         |                | Nail      | , cia C | -     | КОчанн   | an SNI         | мовка 14   | 474 0.31  |         | прода | ажи, шТ              | 4          | 504,0 |          | 5 151,0              | 4        |         |            | 0            | -6    |         |          |            |
|            |                |           | TestS   | ales  | Лист     | r1             | Ð          |           |         |       | : •                  |            |       |          |                      | Þ        |         |            | отложить     | 00H0  | овлени. |          |            |
| Гото       | во 🔝           | ંજ        | Спец    | иалы  | ные возл | иожно          | ости: пров | верьте ре | комен   | дации |                      |            |       |          |                      | =        |         |            | <b>—</b> — — |       |         | +        | 100 %      |

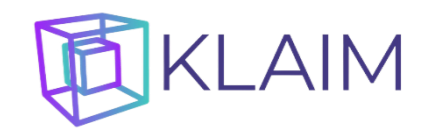

### Поиск

Для поиска элемента в каком-либо измерении по его названию необходимо:

- 1. Встать табличным курсором в поле с соответствующим измерением и нажать кнопку «Найти уровень».
- 2. В открывшейся форме выбрать уровень иерархии, в котором следует искать элемент, и критерий поиска с использованием символов подстановки «\*» и «?»:

|                           |                                              |                    |                       |                                    | Книга1 -            | Excel                |                   |                        |            | Раб                | Александр Гу    | ляев  |               |         | - 0          |            |
|---------------------------|----------------------------------------------|--------------------|-----------------------|------------------------------------|---------------------|----------------------|-------------------|------------------------|------------|--------------------|-----------------|-------|---------------|---------|--------------|------------|
| Файл                      | Главная Вставка                              | Разметка           | Фор                   | мул Да                             | нные Рецензи        | и Вид                | Разрабо           | о Справка              | клаим 🖟    | Анализ             | з сводной таблі | цы    | Конструктор   | Ş       | Помощн       | $\Box$     |
| Встави<br>новый к<br>Упр. | ть Перезагрузить<br>куб куб<br>авление кубом | А↓Сорти<br>∦↓Сорти | ірова<br>ірова<br>Сор | ать по во<br>ать по уб<br>ртировка | зрастанию<br>ыванию | 1 —<br>а<br>Іоказаті | <br>;<br>ь уровни | <b>р</b><br>Найти уров | ень Создат | <b>Т</b><br>ть фил | ьтр             |       |               |         |              |            |
| A7                        | • : ×                                        | √ J                | 6e                    | Кра                                | сноярский к         | рай                  |                   |                        |            |                    |                 |       |               |         |              | ~          |
|                           | A                                            |                    | В                     |                                    | с                   | D                    |                   | Е                      |            |                    | G 🔺             |       |               |         |              |            |
| 1 Med                     | торасположение                               | Bce                |                       | Τ.                                 |                     |                      |                   |                        |            |                    |                 | Пс    | оля свод      | ноі     | йт 🗡         | $\times$   |
| 2                         |                                              |                    |                       | Томск                              |                     |                      |                   |                        |            |                    |                 | сыб   | ерите поля дл | я доб   | бавления     | <u>n</u> - |
| 3 Знач                    | чения                                        |                    |                       | IONICK                             |                     |                      |                   |                        |            |                    |                 | ОТ    | чет:          |         |              |            |
| 4 Mar                     | азины                                        | - Пок              | азУ                   | /ровень                            |                     |                      | Критери           | й                      |            |                    |                 | - 10  | MCK           |         |              | 0          |
| 5 Bce                     |                                              | Про                | д                     | Город                              |                     | -                    | Красно            | *ако                   |            |                    |                 | 10    |               |         |              | ~          |
| 6 H                       | овосибирская обла                            | сть Про            | А                     | Регион                             |                     |                      |                   |                        |            |                    |                 | 1 2   | Data          |         |              |            |
| 7 K                       | расноярский край                             | Про                | д                     | Суперва                            | айзер               |                      | 1                 |                        |            |                    | Найти           |       | Data          |         |              |            |
| 8                         | Хофман                                       | Про                | дах                   | Названи                            | 1e .                |                      | 302,0             | 105 858,0              | 105 84     | 21,0               | 100 898         |       | дни           |         |              |            |
| 9                         | Кого                                         | Про                | даж                   | ки, шт                             | 167 664,0           | 164                  | 281,0             | 165 202,0              | 164 79     | 91,0               | 164 886         | Пог   |               |         |              |            |
| 10                        | Персефона                                    | Про                | даж                   | ки, шт                             | 164 546,0           | 162                  | 211,0             | 164 951,0              | 160 46     | 66,0               | 164 763         | i icț | стащите поля  | i o riy | xilyio oonac |            |
| 11                        | Обиньян                                      | Про                | даж                   | ки, шт                             | 165 097,0           | 165                  | 787,0             | 163 226,0              | 161 86     | 63,0               | 163 003         | T     | Фильтры       |         | 🖩 Столбцы    |            |
| 12                        | Гуверия                                      | Про                | даж                   | и, шт                              | 166 264,0           | 164                  | 083,0             | 163 715,0              | 161 22     | 29,0               | 161 891         | M     | естораспо 🔻   |         | Дни          | -          |
| 13                        | Пушкин                                       | Про                | даж                   | (и, шт                             | 169 446,0           | 166                  | 058,0             | 165 306,0              | 161 19     | 93,0               | 157 319         |       |               |         |              |            |
| 14                        | Мальше                                       | Про                | даж                   | и, шт                              | 167 849,0           | 164                  | 640,0             | 163 541,0              | 164 26     | 60,0               | 162 912         | -     | Строки        |         | Σ Зизнения   |            |
| 15 N                      | 1осква регион                                | Про                | даж                   | ки, шт                             | 2 167 455,0         | 2 145                | 001,0             | 2 129 481,0            | 2 109 29   | 90,0               | 2 095 652       |       | Строки        | a li    | 2 эначения   |            |
| 16 O                      | мская область                                | Про                | даж                   | ки, шт                             | 1 163 742,0         | 1 159                | 741,0             | 1 144 697,0            | 1 141 46   | 51,0               | 1 131 120       | M     | агазины 🔻     | ₽Ľ      | Значения     |            |
| 17 П                      | ермский край                                 | Про                | даж                   | ки, шт                             | 1 046 583,0         | 1 045                | 795,0             | 1 032 759,0            | 1 024 88   | 89,0               | 1 022 210       |       |               |         |              |            |
| 18 P                      | еспублика Татарста                           | н Про              | лаж                   | и шт                               | 1 334 072 0         | 1 322                | 047.0             | 1 304 209 0            | 1 298 96   | 66.0               | 1 285 104       |       | Отложить об   | новд    | ени Обн      |            |
| 4                         | TestSales                                    | Лист1              |                       | Ð                                  |                     |                      | i (               |                        |            |                    |                 |       |               |         |              |            |
| Готово                    | 🔠 🔆 Специалы                                 | ные возмо          | эжно                  | сти: про                           | верьте рекоме       | ндации               |                   |                        |            |                    |                 | 3     | <u> </u>      |         | +            | 100 %      |

3. В результате поиска в сводную таблицу будет добавлено новое измерение с названием, соответствующем критерию поиска, в котором в элементе «Найдено» будут отфильтрованы искомые элементы:

|                      | ÷ ∻ ⇔ ÷                                           |            | Книга                                                         | 1 - Excel                                             |                                           | Pa6                                       | Александр Гу                     | ляев 🦳 🗗                   | - 0                       | $\times$  |
|----------------------|---------------------------------------------------|------------|---------------------------------------------------------------|-------------------------------------------------------|-------------------------------------------|-------------------------------------------|----------------------------------|----------------------------|---------------------------|-----------|
| Файл                 | Главная Вставка                                   | а Разметка | Формул Данные Рец                                             | ензиј Вид Разраб                                      | о Справка КЛ                              | ПАИМ Анали:                               | з сводной табли                  | цы Конструктор             | Q Помощн                  | $\square$ |
| Встае<br>новый<br>Уп | анть Перезагрузить<br>Ккуб куб<br>правление кубом |            | гировать по возрастанию<br>гировать по убыванию<br>Сортировка | 1 <u>—</u><br>і—<br>Показать уровни                   | Найти уровен                              | • Создать фил                             | њтр                              |                            |                           |           |
| B7                   |                                                   |            | <i>f</i> Красноярски                                          | й край                                                |                                           |                                           |                                  |                            |                           | ~         |
| <br>1 _Me<br>2       | А<br>есторасположение                             | 2          | B<br>Bce                                                      | С                                                     | D                                         | E                                         | F                                | ПОЛЯ СВОДН                 | НОЙ Т 🗡<br>я добавления 🗔 | ×         |
| <u>З</u> Зн          | ачения                                            | *          |                                                               |                                                       | Дни 💌                                     | 2024.01.02                                | 2024.01.0                        | в отчет:                   |                           |           |
| 4 Ma<br>5 Bo         | агазины:Тород=Кра<br>е                            | аснояр≁⊥≖  | Все                                                           | <ul> <li>Показатели –</li> <li>Продажи, шт</li> </ul> | 2024.01.01<br>17 352 034,0                | 2024.01.02                                | 2024.01.0                        | Поиск                      |                           | Q         |
| 6<br>7<br>8          | Найдено                                           |            | Все<br>Красноярский кра<br>Красноярск                         | Продажи, шт<br>й Продажи, шт<br>Продажи, шт           | 1 169 159,0<br>1 169 159,0<br>1 169 159,0 | 1 152 422,0<br>1 152 422,0<br>1 152 422,0 | 1 151 79<br>1 151 79<br>1 151 79 | ✓ Data ✓ Дни               |                           | •         |
| 9<br>10              |                                                   |            |                                                               |                                                       |                                           |                                           |                                  | Перетащите поля            | в нужную область          |           |
| 11<br>12<br>13       |                                                   |            |                                                               |                                                       |                                           |                                           |                                  | ▼ Фильтры<br>Местораспо… ▼ | IIII Столбцы<br>Дни       | -         |
| 14                   |                                                   |            |                                                               |                                                       |                                           |                                           |                                  | 🔳 Строки                   | Σ Значения                |           |
| 16<br>17             |                                                   |            |                                                               |                                                       |                                           |                                           |                                  | Магазин 👻 🖌                | Значения                  | •         |
| 4                    | > TestSal                                         | es Лист    | r1   🕀                                                        | : •                                                   |                                           |                                           |                                  | 📃 Отложить обн             | овлени Обно               |           |
| Готов                | о 🔠 🖽 Специа                                      | льные возм | иожности: проверьте рек                                       | омендации                                             |                                           |                                           |                                  | I II – ——                  | + 1                       | 00 %      |

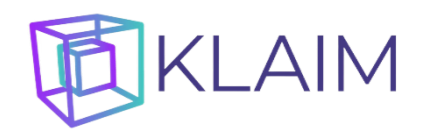

## Сортировка

Для того, чтобы отсортировать элементы сводной таблицы, необходимо

1. встать табличным курсором в строку, соответствующую желаемому уровню иерархии, элементы которого следует отсортировать, и желаемому показателю, по значению которого следует отсортировать элементы, и в столбец, соответствующий желаемому периоду, по которому нужно сделать сортировку:

| ਜ਼ 5× ♂× ∓                                                  |                                           | Книга1                                  | - Excel                                 |                 | Раб Ал          | ександр Гуля | ee 🎴 🖬                                | - 0           | ×              |
|-------------------------------------------------------------|-------------------------------------------|-----------------------------------------|-----------------------------------------|-----------------|-----------------|--------------|---------------------------------------|---------------|----------------|
| Файл Главная Вставка                                        | Разметка Форму                            | л Данные Реце                           | нзиј Вид Разраб                         | о Справка КЛА   | ИМ Анализ свод  | ной таблиць  | Конструктор                           | Q Помощн      |                |
| Бставить Перезагрузить<br>новый куб куб<br>Управление кубом | ∲↓ Сортировать<br>∦↓ Сортировать<br>Сорти | по возрастанию<br>по убыванию<br>ировка | 1 <u>— а —</u><br>;—<br>Показать уровни | и Найти уровень | Создать фильтр  |              |                                       |               |                |
| D8 - : ×                                                    | √ <b>f</b> x 1                            | 118235020,83346                         | 3                                       |                 |                 |              |                                       |               | ~              |
| A                                                           | В                                         | с                                       | D                                       | E               |                 |              |                                       |               |                |
| 1 Месторасположение                                         | Bce 🖵                                     |                                         |                                         |                 |                 |              | Іоля сводн                            | юй т 〜        | r ×            |
| 2                                                           |                                           |                                         |                                         |                 |                 | В            | ыберите поля для                      | добавления    | - M            |
| 3 Значения                                                  |                                           | Дни 💌                                   |                                         |                 |                 | в            | отчет:                                |               | - <del>1</del> |
| 4 Товары 💌                                                  | Показатели 💌                              | 2024.01.01                              | 2024.01.02                              | 2024.01.03      | 2024.01.04      | 202          | Поиск                                 |               | 0              |
| 5 Bce                                                       | Продажи, шт                               | 17 352 034,0                            | 17 225 041,0                            | 17 100 526,0    | 16 956 487,0    |              | Тойск                                 |               | ~              |
| 6                                                           | Продажи, р                                | 1 720 777 667,1                         | 1 706 357 198,8                         | 1 694 302 440,6 | 1 678 489 858,2 | 16           | <b>T</b>                              |               |                |
| 7 Овощи                                                     | Продажи, шт                               | 1 207 813,0                             | 1 198 514,0                             | 1 191 707,0     | 1 186 339,0     |              | товары                                |               |                |
| 8                                                           | Продажи, р                                | 119 665 748,0                           | 118 235 020,8                           | 117 284 102,0   | 117 541 698,7   | 1:           | Форматы                               |               |                |
| 9 Капуста                                                   | Продажи, шт                               | 470 106,0                               | 470 048,0                               | 466 112,0       | 461 070,0       |              | Теретациите поля и                    | в нужную обла | асть:          |
| 10                                                          | Продажи, р                                | 46 597 641,2                            | 45 405 075,2                            | 45 689 949,2    | 45 848 832,7    |              |                                       |               |                |
| 11 Лук                                                      | Продажи, шт                               | 369 495,0                               | 370 708,0                               | 368 767,0       | 370 879,0       |              | 🕈 Фильтры                             | ІШ Столбц     | ы              |
| 12                                                          | Продажи, р                                | 37 132 091,3                            | 36 993 118,7                            | 36 318 020,9    | 35 920 858,7    |              | Местораспо 🔻                          | Дни           | -              |
| 13 Перец                                                    | Продажи, шт                               | 255 187,0                               | 248 146,0                               | 250 533,0       | 245 656,0       |              |                                       |               |                |
| 14                                                          | Продажи, р                                | 25 104 401,1                            | 25 113 910,8                            | 24 499 937,1    | 24 869 993,3    |              | Строки                                | Σ Значен      | ия             |
| 15 Петрушка                                                 | Продажи, шт                               | 113 025,0                               | 109 612,0                               | 106 295,0       | 108 734,0       |              | <br>T                                 | 2             | -              |
| 16                                                          | Продажи, р                                | 10 831 614,5                            | 10 722 916,1                            | 10 776 194,9    | 10 902 014,0    |              |                                       | эначения      |                |
| 17 Цветы                                                    | Продажи, шт                               | 8 180 667,0                             | 8 107 949,0                             | 8 061 933,0     | 7 995 727,0     |              |                                       |               |                |
| 18                                                          | Продажи р                                 | 810 537 409 0                           | 803 887 403 3                           | 799 496 571 4   | 790 844 109 7   | 7!           | Отложить обно                         | овлени        |                |
| I estSales                                                  | Лист                                      | Ð                                       | · · ·                                   |                 |                 |              |                                       |               |                |
| Готово 🔠 🔆 Специали                                         | ьные возможност                           | и: проверьте рекол                      | иендации                                |                 |                 |              | · · · · · · · · · · · · · · · · · · · | +             | 100 %          |
| 2                                                           |                                           |                                         |                                         | <u> </u>        |                 | <del>.</del> |                                       |               |                |

2. Нажать кнопку «Сортировать по возрастанию» или «Сортировать по убыванию»:

| E         | 5 ° ి · ∓                                              |                                           | Книга1                                      | - Excel                       |                 | Раб Але         | ксандр Гуля               | ев 🦳 🖬                 | - 0             | ×         |
|-----------|--------------------------------------------------------|-------------------------------------------|---------------------------------------------|-------------------------------|-----------------|-----------------|---------------------------|------------------------|-----------------|-----------|
| Φa        | йл Главная Вставка                                     | Разметка Форму                            | ил Данные Реце                              | нзиј Вид Разраб               | о Справка КЛА   | ИМ Анализ сводн | ной таблиць               | ы Конструктор          | <b>О</b> Помощн | $\square$ |
| Вс<br>нов | тавить Перезагрузить<br>ый куб куб<br>Управление кубом | ∲↓ Сортировать<br>∦↓ Сортировать<br>Сорти | о по возрастанию<br>о по убыванию<br>ировка | 1 ——<br>і—<br>Показать уровни | 4 Найти уровень | Создать фильтр  |                           |                        |                 |           |
| D8        | ×                                                      | √ <i>f</i> ∗ !                            | 9856999,6212682                             | 7                             |                 |                 |                           |                        |                 | ~         |
| ⊿<br>1    | А<br>Месторасположение                                 | B<br>Bce                                  | с                                           | D                             | E               | F               | - <b>-</b>   <sub>1</sub> | Толя сводн             | ной т ╰         | ×         |
| 2         |                                                        |                                           |                                             |                               |                 |                 | В                         | ыберите поля для       | добавления      |           |
| 3         | Значения                                               |                                           | Дни 💌                                       |                               |                 |                 | в                         | отчет:                 |                 | Ω° ▼      |
| 4         | Товары 💌                                               | Показатели 💌                              | 2024.01.01                                  | 2024.01.02                    | 2024.01.03      | 2024.01.04      | 202                       | Почек                  |                 | 0         |
| 5         | Bce                                                    | Продажи, шт                               | 17 352 034,0                                | 17 225 041,0                  | 17 100 526,0    | 16 956 487,0    |                           | TIONCK                 |                 | ~         |
| 6         |                                                        | Продажи, р                                | 1 720 777 667,1                             | 1 706 357 198,8               | 1 694 302 440,6 | 1 678 489 858,2 | 16                        | -                      |                 |           |
| 7         | Ягоды                                                  | Продажи, шт                               | 100 350,0                                   | 97 333,0                      | 97 835,0        | 100 436,0       |                           | ⊻ Товары               |                 |           |
| 8         |                                                        | Продажи, р                                | 9 638 584,4                                 | 9 856 999,6                   | 9 983 107,3     | 9 924 387,0     |                           | Форматы                |                 |           |
| 9         | Овощи                                                  | Продажи, шт                               | 1 207 813,0                                 | 1 198 514,0                   | 1 191 707,0     | 1 186 339,0     |                           | Теретациите поля       | в нужную област | њ.        |
| 10        |                                                        | Продажи, р                                | 119 665 748,0                               | 118 235 020,8                 | 117 284 102,0   | 117 541 698,7   | 1                         | перетащите поля        |                 | 0.        |
| 11        | Гвозди                                                 | Продажи, шт                               | 2 081 262,0                                 | 2 070 763,0                   | 2 052 669,0     | 2 031 014,0     |                           | <b>Т</b> Фильтры       | 💵 Столбцы       |           |
| 12        |                                                        | Продажи, р                                | 207 007 168,4                               | 205 738 668,9                 | 203 630 917,0   | 201 623 386,1   | 20                        | Местораспо 🔻           | Дни             | -         |
| 13        | Дюбеля и дюбель-г                                      | Продажи, шт                               | 5 781 942,0                                 | 5 750 482,0                   | 5 696 382,0     | 5 642 971,0     |                           |                        |                 |           |
| 14        |                                                        | Продажи, р                                | 573 928 757,4                               | 568 639 106,2                 | 563 907 743,0   | 558 556 276,7   | 5!                        | 🗏 Строки               |                 |           |
| 15        | Цветы                                                  | Продажи, шт                               | 8 180 667,0                                 | 8 107 949,0                   | 8 061 933,0     | 7 995 727,0     |                           | — строки<br>Талана — и |                 |           |
| 16        |                                                        | Продажи, р                                | 810 537 409,0                               | 803 887 403,3                 | 799 496 571,4   | 790 844 109,7   | 7                         | товары •               | значения        |           |
| 17        |                                                        |                                           |                                             |                               |                 |                 |                           |                        |                 |           |
| 18        | TestSales                                              | Лист1                                     | Ð                                           | : •                           |                 |                 |                           | 🗌 Отложить обн         | овлени Обн      |           |
| Гот       | ово 🔠 😪 Специаль                                       | ные возможност                            | и: проверьте реког                          | иендации                      |                 |                 |                           | <u> </u>               | +               | 100 %     |

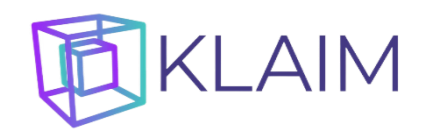

#### Фильтрация фактов Like-for-like

Для того, чтобы выбрать в кубе только те факты, по которым имеются данные в те иные периоды, и исключить из анализа прочие (выполнить анализ «like-for-like»), необходимо:

1. Выделить при помощи табличного курсора, удерживая кнопку Ctrl на клавиатуре, ячейки календарного измерения с периодами, для которых необходимо сделать анализ «like-for-like», и нажать кнопку «Создать фильтр»:

|             |                        | <b>5</b> ~ ∂                |                          |                           | к                                                     | нига1 - Excel                   |                             | Pa6               | Александр Гу  | иляев 🦳 🖻         | - 0             |            |  |
|-------------|------------------------|-----------------------------|--------------------------|---------------------------|-------------------------------------------------------|---------------------------------|-----------------------------|-------------------|---------------|-------------------|-----------------|------------|--|
| ¢           | айл                    | Главна                      | ая Вст                   | авка Разметка С           | Формул Данные                                         | Рецензиј Вид Р                  | азрабо <sup>.</sup> Справка | КЛАИМ Анализ      | сводной табли | цы Конструктор    | <b>О</b> Помощн | $\Box$     |  |
| В           | стави<br>овый и<br>Упр | ть Пере<br>суб<br>авление г | езагрузи<br>куб<br>кубом | я̂↓ Сортир<br>ڲ↓ Сортир   | оовать по возраста<br>ровать по убывани<br>Сортировка | нию 1 —<br>ю ;-<br>Показать у   | ровни Найти уро             | вень Создать филе | ътр           |                   |                 |            |  |
|             |                        | -                           |                          | $\times \checkmark f_{s}$ | 2024.01.03                                            |                                 |                             |                   |               |                   |                 | *          |  |
| 1           | Med                    | А                           | оложе                    | B<br>Bce J                | С                                                     | D                               | E                           | F                 | G 🔺           | Поля свод⊦        | юй т ~          | ×          |  |
| 3           | Зна                    | ения                        |                          |                           | Дни 💌                                                 | ]                               |                             |                   |               | в отчет:          | дооавления      | ∯ <u>-</u> |  |
| 4           | Тов                    | ары                         | *                        | Показатели 💌              | 2024.01.01                                            | 2024.01.02                      | 2024.01.03                  | 2024.01.04        | 2024.01.      | Поиск             |                 | Q          |  |
| 6           | 000                    |                             |                          | Продажи, р                | 1 720 777 667,1                                       | 1 706 357 198,8                 | 1 694 302 440,6             | 1 678 489 858,2   | 1 671 72      |                   |                 |            |  |
| 7<br>8<br>9 |                        |                             |                          |                           |                                                       | Создать фильтр<br>Отфильтровать | )<br>факты, у которых (     | Х                 | (             | ✓ Товары Форматы  |                 |            |  |
| 10          |                        |                             |                          |                           |                                                       | в каждый пери                   | 10д                         | •                 |               | Перетащите поля в | з нужную облас  | ть:        |  |
| 11          |                        |                             |                          |                           |                                                       | в каждый пери                   | 10Д<br>1 ПЕРИОД             |                   |               | <b>Т</b> Фильтры  | III Столбцы     |            |  |
| 12          |                        |                             |                          |                           |                                                       | ни в один из пе                 | ериодов                     |                   |               | Местораспо 🔻      | Дни             | -          |  |
| 14          |                        |                             |                          |                           |                                                       |                                 |                             | Создать           |               | 🔳 Строки          | Σ Значения      | •          |  |
| 15          |                        |                             |                          |                           |                                                       |                                 |                             |                   |               | Товары 🔻 🔺        | Значения        | -          |  |
| 17          |                        |                             |                          |                           |                                                       |                                 |                             |                   |               |                   |                 |            |  |
| _18         | ▲ ТestSales Лист1      |                             |                          |                           |                                                       |                                 |                             |                   |               |                   |                 |            |  |
| Го          | тово                   | 1                           | 🔆 Cne                    | циальные возмо:           | кности: проверьте                                     | рекомендации                    |                             | Количество:       | 3 🎹 🗓         | 1 – —             | +               | 100 %      |  |

- 2. В открывшейся форме выбрать критерий фильтрации фактов выбрать те факты, у которых имеются данные в каждый из выбранных периодов, либо хотя бы в один из выбранных периодов, либо ни в один из выбранных периодов, и нажать кнопку «Создать».
- 3. В сводную таблицу будет добавлено новое измерение с названием, соответствующим критерию фильтрации, в котором в элементе «Выбрано» будут отфильтрованы искомые данные:

|                | -<br>س                             | ¢~ ∓                        |                           | K                                                    | нига1 - Excel                   |                                 | Pa6                             | Александр Гул     | лев 🦲 🖬                                          | - 0                  | $\times$  |
|----------------|------------------------------------|-----------------------------|---------------------------|------------------------------------------------------|---------------------------------|---------------------------------|---------------------------------|-------------------|--------------------------------------------------|----------------------|-----------|
| Φ              | айл Гла                            | вная Вставка                | Разметка Ф                | ормул Данные                                         | Рецензиј Вид Ра                 | азрабо Справка                  | КЛАИМ Анализ                    | сводной таблиц    | ы Конструктор                                    | О Помощн             | $\square$ |
| В<br>но        | ставить Пе<br>вый куб<br>Управлени | резагрузить<br>куб<br>кубом | А́↓ Сортиро<br>∦↓ Сортиро | овать по возраста<br>овать по убывании<br>Сортировка | нию 1 —<br>ю і-                 | ровни Найти уров                | ень Создать фил                 | ьтр               |                                                  |                      |           |
| B4             | L .                                |                             | √ <i>f</i> ×              | Есть в кажд                                          | ый период из 20                 | 024.01.01,03,04                 |                                 |                   |                                                  |                      |           |
| 1<br>2         | А<br>Месторас                      | f<br>Bce                    | B<br>"T                   | с                                                    | D                               | E                               | F                               | G                 | Поля сводн<br>Зыберите поля для                  | ОЙ Т 🗡<br>добавления | ×         |
| 3              | Значения                           |                             |                           |                                                      | Дни 💌                           | 2024 01 02                      | 2024 01 02                      | 2024.01           | з отчет:                                         |                      |           |
| 4<br>5<br>6    | Все                                | Все                         | ыи пери(                  | Показатели Продажи, шт Продажи, р                    | 17 352 034,0<br>1720 777 667,1  | 17 225 041,0<br>1 706 357 198,8 | 17 100 526,0<br>1 694 302 440,6 | 16 95<br>1 678 48 | Поиск                                            |                      | Q         |
| 7<br>8         |                                    | Выбрано                     | 1                         | Продажи, шт<br>Продажи, р                            | 16 900 568,0<br>1 676 205 218,6 | 16 912 662,0<br>1 675 412 667,3 | 16 938 710,0<br>1 678 661 608,9 | 16 91<br>1 674 66 | <ul> <li>Типы помещен</li> <li>Товары</li> </ul> | ий                   | ×         |
| 9<br>10        |                                    |                             |                           |                                                      |                                 |                                 |                                 |                   | Перетащите поля в                                | нужную обла          | сть:      |
| 11             |                                    |                             |                           |                                                      |                                 |                                 |                                 |                   | <b>Т</b> Фильтры                                 | ІШ Столбць           | •         |
| 12<br>13       |                                    |                             |                           |                                                      |                                 |                                 |                                 |                   | Местораспо 🔻                                     | Дни                  | -         |
| 14             |                                    |                             |                           |                                                      |                                 |                                 |                                 |                   | 🔳 Строки                                         | Σ Значени            | я         |
| 15<br>16<br>17 |                                    |                             |                           |                                                      |                                 |                                 |                                 |                   | Товары 👻 🔺<br>Есть в ка 👻                        | Значения             | -         |
| 18             | <b>∢ →</b>                         | TestSales                   | лист1                     | •                                                    | :                               |                                 |                                 |                   | 🔲 Отложить обно                                  | влени 06             |           |
| Го             | тово 🛅                             | 🔆 Специал                   | ьные возмож               | ности: проверьте                                     | рекомендации                    |                                 |                                 |                   | — — — — — — — — — — — — — — — — — — —            | ++                   | 100 %     |

# KLAIM

#### Фильтрация фактов по значению показателя в конкретные периоды

Для того, чтобы выбрать в кубе только те факты, у которых значение какого-либо показателя в указанные дни соответствует заданному условию, и исключить из анализа прочие, необходимо:

1. Выделить при помощи табличного курсора, удерживая кнопку Ctrl на клавиатуре, ячейки сводной таблицы, находящиеся в строках, соответствующих интересующему показателю, и в столбцах, соответствующих интересующим периодам, и нажать кнопку «Создать фильтр»:

| E S~                                         | ¢~ ∓                           |                                                  | Книга1 - І                       | Excel                           |                                 | Pa6 Ar                       | пександр Гу | ляев 🎴 🖻                        | - 0                     | ×      |
|----------------------------------------------|--------------------------------|--------------------------------------------------|----------------------------------|---------------------------------|---------------------------------|------------------------------|-------------|---------------------------------|-------------------------|--------|
| Файл <b>Гла</b> я                            | зная Вставка Ра                | азметка Формул                                   | Данные Рецензи                   | Вид Разрабо <sup>.</sup>        | Справка КЛАИМ                   | Анализ свод                  | дной табли  | цы Конструктор                  | <b>О</b> Помощн         | $\Box$ |
| бор<br>Вставить Пе<br>новый куб<br>Управлени | резагрузить<br>куб<br>кубом    | ↓ Сортировать по<br>↓ Сортировать по<br>Сортиров | возрастанию<br>убыванию<br>яка П | 1<br>i<br>оказать уровни   Н    | р<br>Іайти уровень Соз,         | дать фильтр                  |             |                                 |                         |        |
| F5                                           | • : ×                          | √ <i>f</i> ∗ 1695                                | 56487                            |                                 |                                 |                              |             |                                 |                         | ~      |
| А<br>4 Товары •<br>5 Все                     | В<br>Показатели<br>Продажи, шт | C<br>2024.01.01<br>17 352 034,0                  | D<br>2024.01.02<br>17 225 041,0  | E<br>2024.01.03<br>17 100 526,0 | F<br>2024.01.04<br>16 956 487,0 | G<br>2024.01.05<br>16 855 50 | 05,0        | Поля сводн<br>Выберите поля для | ІОЙ Т 🗡<br>добавления 🏾 | ×      |
| 6<br>7                                       | Продажи, р                     | 1 720 777 667,1                                  | 1 706 357 198,8                  | 1 694 302 440,6                 | 1 678 489 858,2                 | 1 671 722 5                  | 74,4        | в отчет:                        |                         |        |
| 8                                            |                                |                                                  | 074                              | ать филогр<br>ильтоовать факты  | V KOTOPLIK                      | ~                            |             | Поиск                           |                         | م      |
| 9<br>10<br>11                                |                                |                                                  | су                               | ммарное                         | , у которых                     | •                            |             | 🗌 Форматы                       |                         |        |
| 12<br>13                                     |                                |                                                  | знач<br>за пе                    | ение параметра П<br>риоды       | Іродажи, шт                     |                              |             | Перетащите поля в               | з нужную обла           | сть:   |
| 14                                           |                                |                                                  | 20                               | 24.01.01; 2024.01.              | 03; 2024.01.04                  |                              |             | <b>Т</b> Фильтры                | III Столбць             | •      |
| 15                                           |                                |                                                  | 60                               | льше чем                        | •                               | 150                          |             | Местораспо 🔻                    | Дни                     | ~      |
| 18                                           |                                |                                                  |                                  |                                 |                                 | Создать                      |             | 🔳 Строки                        | Σ Значени               | я      |
| 19<br>20                                     |                                |                                                  |                                  |                                 |                                 |                              |             | Товары 👻 🔺<br>Показате 👻        | Значения                |        |
| _21                                          | TestSales                      | Лист1   🕂                                        | )                                | : •                             |                                 |                              |             | 🔲 Отложить обно                 | овлени Об               |        |
| Среднее:                                     | 17 136 349,0 Кол               | ичество: 3 Мини                                  | мум: 16 956 487,0                | Максимум: 17 35                 | 2 034,0 Сумма: 51               | 1 409 047,0                  |             | ] 🛄 – ——                        | +                       | 100 %  |

- 2. В открывшейся форме выбрать критерий фильтрации фактов по значению указанного показателя в выбранные периоды (в каждый период, хотя бы в один из периодов, ни в один из периодов, суммарно, максимальное или минимальное значение в выбранные периоды) больше, меньше или равно указанному значению, и нажать кнопку «Создать».
- 3. В сводную таблицу будет добавлено новое измерение с названием, соответствующим критерию фильтрации, в котором в элементе «Выбрано» будут отфильтрованы искомые данные:

|          | مربع ا                               |                               |                                              | Книга1 - І                      | Excel                           |                                 | Раб Александ                    | цр Гуляев 🎴 🔤                   | - 0         | $\times$  |
|----------|--------------------------------------|-------------------------------|----------------------------------------------|---------------------------------|---------------------------------|---------------------------------|---------------------------------|---------------------------------|-------------|-----------|
| Φ        | айл Глав                             | ная Вставка Раз               | зметка Формул                                | Данные Рецензи                  | Вид Разрабо                     | Справка КЛАИМ                   | Анализ сводной та               | аблицы Конструктор 🤇            | Ромощн      | $\square$ |
| Вно      | ставить Пер<br>вый куб<br>Управлении | резагрузить<br>куб<br>е кубом | Сортировать по<br>Сортировать по<br>Сортиров | возрастанию<br>убыванию<br>жа П | 1<br>i<br>оказать уровни Н      | <b>р</b><br>айти уровень Соз,   | дать фильтр                     |                                 |             |           |
| B4       |                                      |                               | √ <i>f</i> <del>∡</del> Про                  | дажи, шт >150.0                 | суммарное из                    | 2024.01.01,03,04                |                                 |                                 |             |           |
| 4        | А<br>Товары 💌                        | в<br>Продажи, ш ऱ             | С<br>Показатели 💌                            | D<br>2024.01.01                 | E<br>2024.01.02                 | F<br>2024.01.03                 | G [<br>2024.01.04 ]             | • Поля сводно                   | ой т  ~     | ×         |
| 5        | Bce                                  | Bce                           | Продажи, шт<br>Продажи, р                    | 17 352 034,0<br>1 720 777 667,1 | 17 225 041,0<br>1 706 357 198,8 | 17 100 526,0<br>1 694 302 440,6 | 16 956 487,0<br>1 678 489 858,2 | Выберите поля для д<br>в отчет: | обавления   |           |
| 8        |                                      | выорано                       | Продажи, шт<br>Продажи, р                    | 851 500 381,8                   | 852 588 590,3                   | 849 040 878,7                   | Поиск                           |                                 | Q           |           |
| 10<br>11 |                                      |                               |                                              |                                 |                                 |                                 |                                 | Товары Форматы                  |             |           |
| 12       |                                      |                               |                                              |                                 |                                 |                                 |                                 | Перетащите поля в               | ужную облас | ть:       |
| 14       |                                      |                               |                                              |                                 |                                 |                                 |                                 | <b>Т</b> Фильтры                | 💵 Столбцы   |           |
| 15<br>16 |                                      |                               |                                              |                                 |                                 |                                 |                                 | Местораспо 🔻                    | Дни         |           |
| 17       |                                      |                               |                                              |                                 |                                 |                                 |                                 | 🔳 Строки                        | Σ Значения  | a         |
| 19<br>20 |                                      |                               |                                              |                                 |                                 |                                 |                                 | Товары • •                      | Значения    |           |
|          | < ><br>•=                            | TestSales                     | Лист1   🕣                                    | )                               | : •                             |                                 |                                 | Отложить обнов                  | лени 06     | новить    |

## KLAIM

#### Фильтрация фактов по значению показателя в каждый период

Для того, чтобы выбрать в кубе только те периоды фактов, у которых значение какого-либо показателя в соответствует заданному условию, и исключить из анализа прочие, необходимо:

1. Выделить при помощи табличного курсора ячейку сводной таблицы в поле «Показатели», содержащую интересующий показатель, и нажать кнопку «Создать фильтр»:

| ₽ 5×                                                     | <i>⊂</i> ⇒ ~ ∓                   |                                                  | Книга1 - Е                             | xcel                                                    |                                 | Раб Алексан                     | адр Гуляев 🎴 🖻                                            | - 0                            | ×         |
|----------------------------------------------------------|----------------------------------|--------------------------------------------------|----------------------------------------|---------------------------------------------------------|---------------------------------|---------------------------------|-----------------------------------------------------------|--------------------------------|-----------|
| Файл <b>Глав</b>                                         | ная Вставка Раз                  | зметка Формул Д                                  | Іанные Рецензиј                        | Вид Разрабо (                                           | Справка КЛАИМ                   | Анализ сводной т                | аблицы Конструктор                                        | <b>О</b> Помощн                | $\square$ |
| Ставить Пер<br>Вставить Пер<br>новый куб<br>Управлени    | резагрузить<br>куб<br>е кубом    | Сортировать по в<br>Сортировать по у<br>Сортиров | козрастанию<br>Коыванию<br>ка По       | 1<br>;<br>оказать уровни На                             | 🔎<br>айти уровень Соз           | <b>Т</b><br>дать фильтр         |                                                           |                                |           |
| B6                                                       | • E × ·                          | √ <i>f</i> ∗ Про,                                | дажи, р                                |                                                         |                                 |                                 |                                                           |                                | ~         |
| <ul> <li>А</li> <li>4 Товары ▼</li> <li>5 Все</li> </ul> | В<br>Показатели 💌<br>Продажи, шт | C<br>2024.01.01<br>17 352 034,0                  | D<br>2024.01.02<br>17 225 041,0        | E<br>2024.01.03<br>17 100 526,0                         | F<br>2024.01.04<br>16 956 487,0 | G<br>2024.01.05<br>16 855 505,0 | <ul> <li>ПОЛЯ СВОДН</li> <li>Выберите поля для</li> </ul> | НОЙ Т 🗡<br>I добавления 🔽      | ×         |
| 6<br>7<br>8<br>9                                         | Продажи, р                       | 1 /20 /// 66/,1                                  | 1 706 357 198,8<br>Создать фи          | 1 694 302 440,6<br>льтр                                 | 1 678 489 858,2                 | ×                               | в отчет:                                                  |                                | Q         |
| 10<br>11<br>12                                           |                                  |                                                  | Отфильтров<br>значение па<br>равно или | ать периоды факт<br>раметра <b>Продаж</b><br>меньше чем | ов, у которых<br>(и, р          | 1000                            | 🗌 Форматы                                                 |                                | Ţ         |
| 13<br>14<br>15                                           |                                  |                                                  |                                        |                                                         | Создать                         |                                 | Перетащите поля<br>Т Фильтры                              | в нужную область<br>ІШ Столбцы |           |
| 16                                                       |                                  |                                                  |                                        |                                                         |                                 |                                 | месторасно +                                              | дни                            |           |
| 18                                                       |                                  |                                                  |                                        |                                                         |                                 |                                 | 🔳 Строки                                                  | Σ Значения                     |           |
| 19<br>20                                                 |                                  |                                                  |                                        |                                                         |                                 |                                 | Товары 🔻 🖌                                                | Значения                       | Ť         |
| _21<br>                                                  | TestSales                        | Лист1                                            | )                                      | :                                                       |                                 |                                 | 🔍 🗌 Отложить обн                                          | овлени Обно                    |           |
| Готово 🔠                                                 | 🕂 Специальны                     | е возможности: пр                                | оверьте рекомен,                       | дации                                                   |                                 |                                 | ■ ■                                                       | + 1                            | 00 %      |

- 2. В открывшейся форме выбрать критерий фильтрации фактов по значению указанного показателя больше, меньше или равно указанному значению, и нажать кнопку «Создать».
- 3. В сводную таблицу будет добавлено новое измерение с названием, соответствующим критерию фильтрации, в котором в элементе «Выбрано» будут отфильтрованы искомые данные:

| 6          | ج<br>ج                              | ¢°~ ∓                         |                                                    | Книга1 - Б                       | xcel                       |                   | Раб Алекса              | ндр Гул | яев 🦲 🖬          |                            |          | $\times$  |
|------------|-------------------------------------|-------------------------------|----------------------------------------------------|----------------------------------|----------------------------|-------------------|-------------------------|---------|------------------|----------------------------|----------|-----------|
| Φ          | айл Глав                            | ная Вставка Р                 | азметка Формул                                     | Данные Рецензи                   | Вид Разрабо                | Справка КЛАИМ     | Анализ сводной          | таблиц  | ы Конструктор    | <b>₽</b> Поме              | эщн      | $\square$ |
| Во         | тавить Пер<br>вый куб<br>Управлении | резагрузить<br>куб<br>е кубом | ∯↓ Сортировать по<br>ڲ↓ Сортировать по<br>Сортиров | возрастанию<br>убыванию<br>эка П | 1<br>;<br>оказать уровни Н | эйти уровень Соз/ | <b>Т</b><br>дать фильтр |         |                  |                            |          |           |
| <b>B</b> 4 |                                     | • E ×                         | <i>√ f</i> ∗ Про                                   | одажи, р ≤1000.0                 |                            |                   |                         |         |                  |                            |          | ~         |
|            | А                                   | В                             | с                                                  | D                                |                            |                   |                         |         |                  |                            |          |           |
| 4          | Товары 👻                            | Продажи, р                    | 🝷 Показатели 💌                                     | 2024.01.01                       | 2024.01.02                 | 2024.01.03        | 2024.01.04              |         | Поля свод        | ной т                      | $\sim$   | ×         |
| 5          | Bce                                 | Bce                           | Продажи, шт                                        | 17 352 034,0                     | 17 225 041,0               | 17 100 526,0      | 16 956 487,0            |         | Выберите поля дл | я добавлені                | 19       |           |
| 6          |                                     |                               | Продажи, р                                         | 1 720 777 667,1                  | 1 706 357 198,8            | 1 694 302 440,6   | 1 678 489 858,2         |         | в отчет:         |                            |          |           |
| 7          |                                     | Выбрано                       | Продажи, шт                                        | 1 650 530,0                      | 1 639 589,0                | 1 630 173,0       | 1 613 023,0             |         | Поиск            |                            |          | Ω         |
| 8          |                                     |                               | Продажи, р                                         | 16 308 651,3                     | 16 203 499,5               | 16 023 363,2      | 16 027 825,4            |         |                  |                            |          | -         |
| 9          |                                     |                               |                                                    |                                  |                            |                   |                         |         | 🗹 Товары         |                            |          |           |
| 10         |                                     |                               |                                                    |                                  |                            |                   |                         |         | Форматы          |                            |          | -         |
| 12         |                                     |                               |                                                    |                                  |                            |                   |                         |         |                  |                            |          |           |
| 13         |                                     |                               |                                                    |                                  |                            |                   |                         |         | Перетащите поля  | в нужную о                 | область: |           |
| 14         |                                     |                               |                                                    |                                  |                            |                   |                         |         | <b>Т</b> Фильтры | Ш Сто                      | лбцы     |           |
| 15         |                                     |                               |                                                    |                                  |                            |                   |                         |         | Местораспо       | Лни                        |          | -         |
| 16         |                                     |                               |                                                    |                                  |                            |                   |                         |         |                  |                            |          |           |
| 17         |                                     |                               |                                                    |                                  |                            |                   |                         |         | Строки           | Σ Зна                      | чения    |           |
| 18         |                                     |                               |                                                    |                                  |                            |                   |                         |         |                  | <ul> <li>3uauar</li> </ul> |          | -         |
| 19         |                                     |                               |                                                    |                                  |                            |                   |                         |         | Продажи 🔻        | ▼ Snaue                    | 1003     |           |
| 20         |                                     |                               |                                                    |                                  |                            |                   |                         |         |                  |                            |          |           |
|            | < > _                               | TestSales                     | Лист1 (                                            | )                                | : •                        |                   | Þ                       |         | 🔲 Отложить об    | новлени                    |          |           |
| For        | OBO                                 | 🕀 Специальн                   | ые возможности: п                                  | роверьте рекомен                 | лации                      |                   |                         |         |                  | -                          | - + 10   | 10 %      |